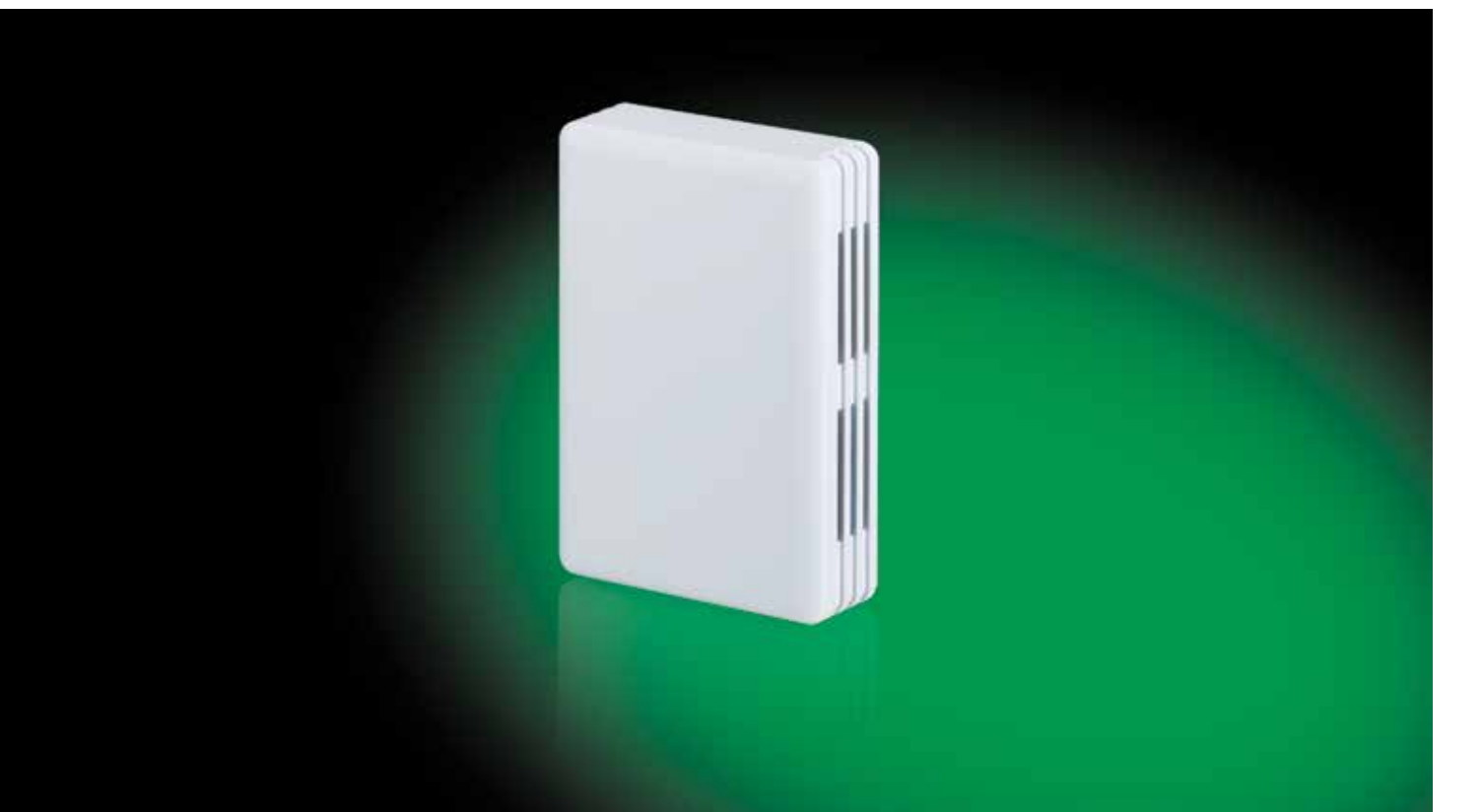

# ABB i-bus® KNX KNX/EnOcean Gateway Produkthandbuch

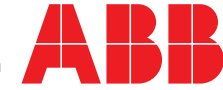

# EG/A 32.2.1 KNX/EnOcean Gateway

Anwenderprogramm-Version: 2.6 Plugin-Version: 1.0.0.13

### Benutzerhandbuch

Ausgabedatum: 06/2014 r1.5 de

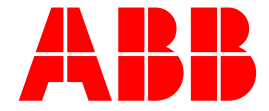

Gateway zur Integration von EnOcean Geräten in KNX TP-1 (EIB) Steuerungssysteme und umgekehrt.

### Wichtiger Hinweis:

Das KNX/EnOcean Gateway überträgt seine Daten auf dem 868,3 MHz Frequenzband. Dieses ist in den Ländern der Europäischen Union, sowie der Schweiz, Türkei und Norwegen für EnOcean Anwendungen freigegeben.

Weitere Informationen können dem EnOcean Radio Approval Overview entnommen werden (siehe Link):

http://www.enocean.com/fileadmin/redaktion/pdf/tec\_docs/EnOcean\_Radio \_Approvals\_Overview\_May2014.pdf

Bitte stellen Sie vor dem Kauf sicher, dass die Installation und der Gebrauch in gewünschten Land erlaubt ist.

Bestellnummer:

KNX/EnOcean Gateway

2CDG 120 047 R0011

### INDEX

| 1 | Überblick5              |                                                                   |    |  |  |  |
|---|-------------------------|-------------------------------------------------------------------|----|--|--|--|
| 2 | 2 Schnellinbetriebnahme |                                                                   |    |  |  |  |
| 3 | Inte                    | egrationsbeispiele                                                | 7  |  |  |  |
|   | 3.1                     | EnOcean AC Integration – Plugin-Integration                       | 7  |  |  |  |
|   | 3.2                     | Lichtaktor-Integration – Simuliertes EnOcean Gerät (RPS)          | 8  |  |  |  |
|   | 3.3                     | Fensterkontakt-Integration – Anwendungsbeispiel der Schaltflächen | 10 |  |  |  |
|   | 3.4                     | Integration des Raumbediengerätes – Such-Funktion                 | 11 |  |  |  |
| 4 | An                      | schluss                                                           | 12 |  |  |  |
|   | 4.1                     | Anschluss der Schnittstelle an den KNX-Bus                        | 12 |  |  |  |
|   | 4.2                     | Anschluss der EnOcean Schnittstelle                               | 12 |  |  |  |
|   |                         | 4.2.1 Platzierung                                                 | 12 |  |  |  |
|   |                         | 4.2.2 Abschirmende Zonen                                          | 13 |  |  |  |
|   |                         | 4.2.3 Einfallswinkel                                              | 13 |  |  |  |
|   |                         | 4.2.4 Entfernung zwischen Empfänger und Störquellen               | 14 |  |  |  |
| 5 | AB                      | B KNX/EnOcean Gateway Plugin für ETS                              | 15 |  |  |  |
|   | 5.1                     | Gateway-Mapping-Ansicht                                           | 15 |  |  |  |
|   | :                       | 5.1.1 EnOcean Geräte zur ETS hinzufügen oder davon löschen        | 17 |  |  |  |
|   | :                       | 5.1.2 Allgemeine Geräteeinstellungen                              |    |  |  |  |
|   | :                       | 5.1.3 Kommunikationsobjekt-Parameter                              | 21 |  |  |  |
|   | :                       | 5.1.4 Aktivieren und Deaktivieren von Kommunikationsobjekten      | 22 |  |  |  |
|   |                         | 5.1.5 Einen neuen Katalog hinzufügen                              | 24 |  |  |  |
|   | 5.2                     | EnOcean Teach-in/Learning per Fernzugriff                         | 24 |  |  |  |
| 6 | Tas                     | sten zur Programmierung und Überwachung von Geräten               | 29 |  |  |  |
|   | 6.1                     | Learn-/Teach-In-Funktion der EnOcean Geräte                       |    |  |  |  |
|   | 6.2                     | EnOcean Geräte löschen                                            |    |  |  |  |
|   |                         | 6.2.1 Aktuell integriertes Gerät löschen                          |    |  |  |  |
|   |                         | 6.2.2 Alle Geräte in einem Geräteknoten löschen                   |    |  |  |  |
|   | 6.3                     | Überwachungs-Modus                                                |    |  |  |  |
|   | 6.4                     | Programmierung der physikalischen KNX Adresse                     | 31 |  |  |  |
| 7 | Teo                     | chnische Daten                                                    |    |  |  |  |
| 8 | Anl                     | nang A – Kommunikationsobjekte-Tabellen der EnOcean Familie       |    |  |  |  |
|   | 8.1                     | AC interface                                                      |    |  |  |  |
|   | 8.2                     | Digitaler Input                                                   |    |  |  |  |
|   | 8.3                     | Zentral-Controller: Licht, Jalousien & Temp                       |    |  |  |  |
|   | 8.4                     | Gas- u. Partikelsensor                                            |    |  |  |  |
|   | 8.5                     | Temperaturfühler                                                  |    |  |  |  |

|    | 8.6                                         | Heizungsaktor                                     | 39  |  |  |
|----|---------------------------------------------|---------------------------------------------------|-----|--|--|
|    | 8.7                                         | Feuchtigkeits-Sensor                              | 42  |  |  |
|    | 8.8                                         | Lichtsensors                                      | .43 |  |  |
|    | 8.9                                         | Messung                                           | .44 |  |  |
|    | 8.10                                        | Belegungs-Sensor                                  | 45  |  |  |
|    | 8.11                                        | Fenster- und Tür-Sensor                           | 45  |  |  |
|    | 8.12                                        | Wippschalter & Kartenschlüssel                    | 46  |  |  |
|    | 8.13                                        | Raumbedientafel                                   | 46  |  |  |
| 9  | Anh                                         | ang A – EnOcean Interoperabilität (EEP)           | 48  |  |  |
|    | 9.1                                         | Von dem ABB KNX/EnOcean Gateway unterstützte EEPs | 48  |  |  |
| 10 | 10 Anhang B - ABB KNX/EnOcean Gateway HMI50 |                                                   |     |  |  |

# 1 Überblick

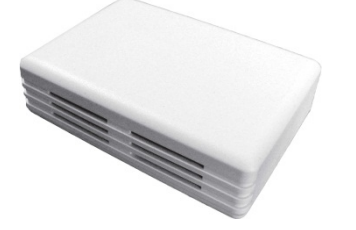

Das ABB KNX/EnOcean Gateway ermöglicht eine vollständige und natürliche Integration von EnOcean Geräten in KNX Steuerungssysteme und umgekehrt.

Hauptfunktionen:

- Kompakte Größe.
- Schnelle und einfache Montage.
- Externe Stromversorgung nicht erforderlich. Gespeist durch den KNX-Bus.
- Voll bidirektional.
- Unterstützung von bis zu 253 KNX-Kommunikationsobjekten.
- Bis zu 32 simultane Kanäle (oder Geräteknoten) und bis zu 5 Geräte (intern oder Verknüpft) pro Kanal.
- Schnelle und einfache Integration mit EnOcean Gateways für Klimaanlagen.
- Einfache Möglichkeit, neue EnOcean Geräte durch unsere Katalogdatei hinzuzufügen.
- Interner LCD-Bildschirm, um EnOcean Geräte einzurichten/zu überwachen.
- Signalempfangsqualität der EnOcean Geräte kann auf Gateway LCD-Bildschirm angezeigt werden.
- Intuitive und einfache Einrichtung dank des ETS-Plugins ganz ohne externe Software.
- Mehrere Objekte für Steuerung und Status (Bit, Byte, Zeichen ...) mit KNX-Standard-Datenpunkttypen.
- Status-Objekte für jede verfügbare Steuerung.

### 2 Schnellinbetriebnahme

- 1. Importieren Sie das Produkt ABB KNX/EnOcean Gateway EG/A 32.2.1 in die ETS.
- 2. Fügen Sie das Gateway in ihr ETS-Projekt ein.
- 3. Schließen Sie das Gateway an den KNX-Bus an.
- Programmieren Sie die phy. Adr. und das noch leere Applikationsprogramm, des Gateways, mit der ETS.
   Damit wird die Datei der verfügbaren EnOcean-Geräte (\*.ike) in das Gateway geladen. Details siehe Abschnitt 5.
- 5. Öffnen Sie in der ETS die Gateway-Parameter.
- 6. Klicken Sie auf die Schaltfläche "Geräteknoten hinzufügen".
- 7. Im darauf folgenden Fenster, klicken Sie auf die Schaltfläche "Gerät suchen".
  - a) Warten Sie bis der Laufbalken "Geräte suchen (Teach-Taste drücken)" im Fenster unten links erscheint.
  - b) Danach drücken Sie die Teach-Taste an dem EnOcean-Gerät das Sie suchen und hinzufügen/einlernen möchten.
     Der Laufbalken wird ausgeblendet und die entsprechenden Gerätedaten erscheinen.
  - c) Durch klicken auf die Schaltfläche "Geräteknoten hinzufügen" wird das Gerät übernommen.

Für jedes weitere EnOcean-Gerät sind die Schritte 6 und 7 zu wiederholen.

Bei Vorgehensweise Inbetriebnahme dieser zur werden nur die Standardkommunikationsobjekte EnOcean-Geräte ETS der in der freigeschaltet/sichtbar. Sollen weitere Kommunikationsobjekte freigeschaltet werden oder die Standardobjekte modifiziert werden, so kann dies über das ETS Plug-in erfolgen.

Details siehe Abschnitt 5.

- 8. In der ETS können nun die Kommunikationsobjekte der einzelnen EnOcean-Geräte mit Gruppenadressen verbunden werden.
- 9. Per ETS das Applikationsprogram des Gateways programmieren.
- 10. Die EnOcean-Geräte an ihren Bestimmungsorten platzieren und Funktion testen. Für den Funktionstest (Funkreichweite) kann das i-bus Tool herangezogen werden.

Praxisempfehlung:

Bei einem Radius von 5m um das Gateway sollten die EnOcean-Geräte sicher erkannt werden.

Bei einer Funksignalstärke < -80 dBm (< 30% Signalstärke) ist das entsprechende Gerät an ein zusätzliches Gateway anzuschließen.

# 3 Integrationsbeispiele

Um Ihnen zu veranschaulichen, wie man unser Gateway mit EnOcean Produkten verwendet und wie sie durch KNX oder umgekehrt (von KNX nach EnOcean) überwacht und gesteuert werden können, haben wir Beispiele verschiedener Integrationsszenarien zusammengestellt.

3.1 EnOcean AC Integration – Plugin-Integration

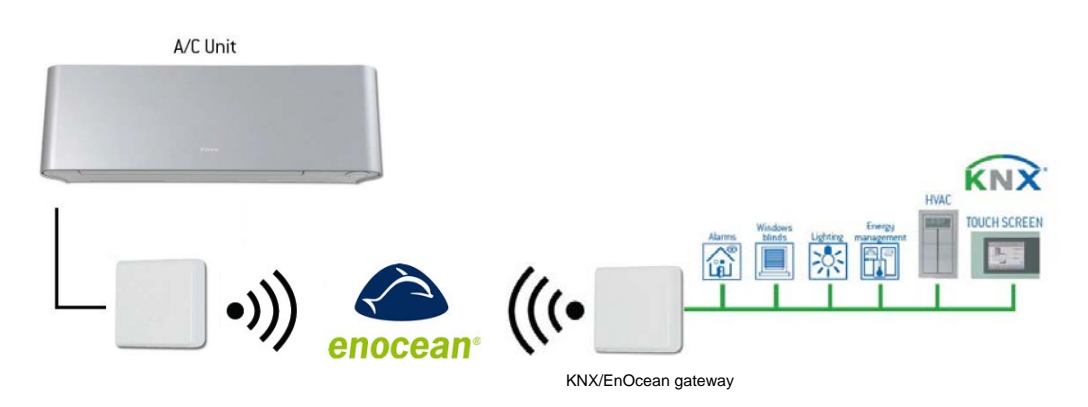

Abbildung 3.1 ABB KNX/EnOcean gateway und EnOcean Klimaanlagen-Integrationsbeispiel

Es folgt ein Schritt-für-Schritt-Beispiel, wie man EnOcean AC-Schnittstellen mit unserem Gateway in KNX integriert.

- 1. Schließen Sie das ABB KNX/EnOcean Gateway an den KNX-Bus an und überprüfen Sie die Positionen der EnOcean Geräte (siehe Kapitel 4.2).
- 2. Öffnen Sie das ABB KNX/EnOcean Gateway Plugin in der ETS und klicken Sie auf die Schaltfläche Geräteknoten hinzufügen.
  - a. Wählen Sie die erste Option (bereits standardmäßig ausgewählt), um ein physisches EnOcean Gerät zu integrieren.
  - b. Wählen Sie "Klimaanlagen-Schnittstellen" aus der Gerätefamilie-Liste.
  - c. Wählen Sie die Klimaanlagen-Schnittstelle, die Sie integrieren und vom KNX steuern möchten.
  - d. Klicken Sie auf die Schaltfläche **Geräteknoten hinzufügen** (das Fenster wird geschlossen).
- 3. Wählen Sie die zu verwendenden Kommunikationsobjekte in der Knotenstrukur und andere Parameter in der **Gateway-Mapping** Registerkarte. Dieser Schritt kann ausgelassen werden, wenn Standardobjekte und Parameter verwendet werden.
- 4. Fahren Sie mit der Remote EnOcean Teach-in/Learning Registerkarte fort.
  - a. Klicken Sie auf die **Parameter-Download** Schaltfläche (ein Meldungsfenster, das den Fortschritt anzeigt, erscheint).
  - b. Klicken Sie auf den Pfeil in der Learn Spalte.
  - c. Aktivieren Sie Profil F mit dem Drehschalter (Fremdherstellerfabrikat) in der EnOcean Klimaanlagen-Schnittstelle und drücken Sie die Teach-In-Taste (PB1).

- d. Drücken Sie die Schaltfläche **Download-Chip-Kennungen**, um die Chip-Kennungs-Informationen auf das ABB KNX/EnOcean Gateway herunterzuladen.
- 5. Schließen Sie das Plugin (alle Änderungen werden gespeichert).
- 6. Verwenden Sie das ETS, um die richtigen KNX-Gruppenadressen für jedes Kommunikationsobjekt und eine passende physikalische KNX-Adresse für das ABB KNX/EnOcean Gateway einzurichten.
- 7. Laden Sie die aktuelle KNX-Konfiguration wie bei jedem anderen KNX-Produkt auf das Gateway herunter.
- 8. Die EnOcean Klimaanlagen-Schnittstelle und die ABB KNX/EnOcean Gateway sind nun miteinander verbunden und bereit zur Verwendung.
- 3.2 Lichtaktor-Integration Simuliertes EnOcean Gerät (RPS)

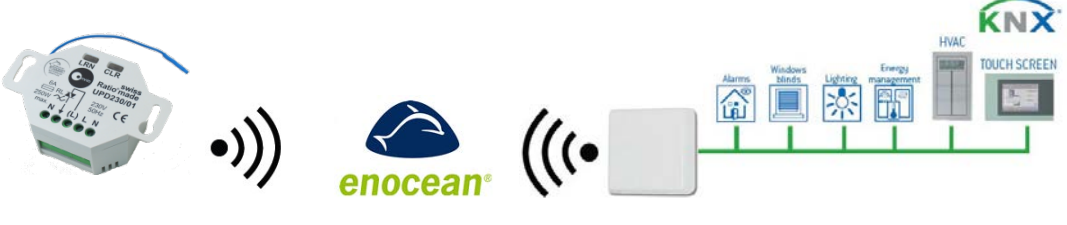

KNX/EnOcean Gateway

Abbildung 3.2 ABB KNX/EnOcean Gateway und Lichtaktor Integrationsbeispiel

Es folgt ein Beispiel, wie man einen EnOcean Lichtaktor in unser Gateway integrieren und über KNX steuern kann.

- 1. Schließen Sie das ABB KNX/EnOcean Gateway an den KNX-Bus an und überprüfen Sie die EnOcean Geräte-Positionen.
- 2. Öffnen Sie das ABB KNX/EnOcean Gateway Plugin in der ETS und klicken Sie auf die Schaltfläche Geräteknoten hinzufügen.
  - a. Wählen Sie die zweite Option, um ein EnOcean Gerät zu simulieren.
  - b. Wählen Sie "Wippschalter u. Kartenschlüssel" aus der Gerätefamilien-Liste.
  - c. Wählen Sie "2-Tasten-Wippschalter Licht-und Jalousiesteuerung".
  - d. Klicken Sie auf die Schaltfläche Geräteknoten hinzufügen (das Fenster wird geschlossen).
- 3. Wählen Sie die zu verwendenden Kommunikationsobjekte in der Knotenstrukur und andere Parameter in der **Gateway-Mapping** Registerkarte. Dieser Schritt kann ausgelassen werden, wenn Standardobjekte und Parameter verwendet werden.
- 4. Fahren Sie mit der **Remote EnOcean Teach-in/Learning** Registerkarte fort.

- a. Klicken Sie auf die Schaltfläche **Parameter herunterladen** (ein Meldungsfenster, das den Fortschritt anzeigt, erscheint).
- b. Drücken Sie den Pfeil in der Learn-Spalte (ein Pop-Up erscheint).

| ABB TeachIn-Verfahren                                                  |
|------------------------------------------------------------------------|
| 1. Stellen Sie den EnOcean Empfänger auf den Lernmodus.                |
| 2. Drücken Sie im Lernmodus unten auf die "Akzeptieren"-Schaltfläche   |
| 3. Der gewählte Kanal wird den EnOcean Empfänger steuern               |
| Abbrechen Akzeptieren                                                  |
| Wie viele TeachIn-Telegramme möchten Sie senden?                       |
| Abbrechen Akzeptieren Wie viele Teachln-Telegramme möchten Sie senden? |

Abbildung 3.3 Teach-In-Verfahren für Wippschalter mit mehreren Teach-In-Telegrammen

- c. Wählen Sie die Anzahl der Telegramme, die der EnOcean Lichtaktor benötigt, um "gelehrt" (Teach-In) zu werden (siehe Benutzerhandbuch Ihres EnOcean Geräts).
- d. Wählen Sie das EnOcean Gerät, das Sie im Learning-Modus verwenden möchten.
- e. Klicken Sie **Übernehmen.** Die ausgewählte Anzahl von Telegrammen aus dem Auswahlmenü wird dem EnOcean Gerät zugesendet.
- 5. Schließen Sie das Plugin (alle Änderungen werden gespeichert).
- 6. Verwenden Sie die ETS, um die richtigen KNX-Gruppenadressen für jedes Kommunikationsobjekt und eine passende physikalische KNX-Adresse für das ABB KNX/EnOcean Gateway einzurichten.
- 7. Laden Sie die aktuelle KNX-Konfiguration wie bei jedem anderen KNX-Produkt auf das Gateway herunter.
- 8. Das EnOcean Gerät (in diesem Fall der Lichtaktor) und das ABB KNX/EnOcean Gateway sind nun verbunden und bereit, zusammen mit über den KNX verwendet zu werden.

### 3.3 Fensterkontakt-Integration – Anwendungsbeispiel der Schaltflächen

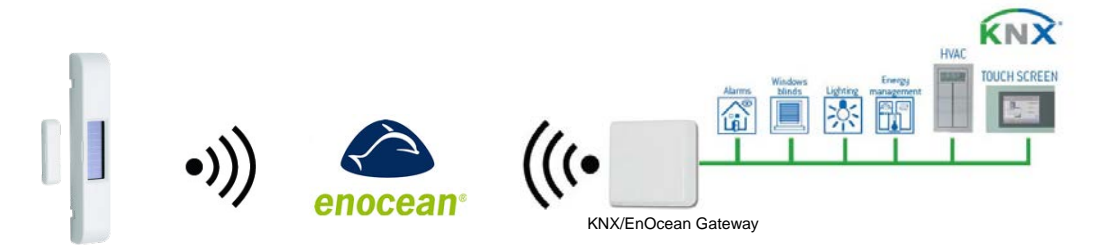

Abbildung 3.4 ABB KNX/EnOcean Gateway und Fensterkontakt Integrationsbeispiel

Als Beispiel zeigen wir Ihnen die Integration eines EnOcean Fensterkontakts. In diesem Fall werden die chipID-Informationen unter Verwendung der Gateway-Schaltflächen und nicht des Plugins eingestellt.

- 1. Schließen Sie die ABB KNX/EnOcean Gateway an den KNX-Bus an und überprüfen Sie die EnOcean Geräte-Positionen.
- 2. Öffnen Sie das ABB KNX/EnOcean Gateway Plugin in der ETS und klicken Sie auf die Schaltfläche **Geräteknoten hinzufügen.** 
  - a. Wählen Sie die erste Option (bereits standardmäßig ausgewählt), um ein physisches EnOcean Gerät zu integrieren.
  - b. Wählen Sie "Fenster- und Türsensor" aus der Gerätefamilien-Liste.
  - c. Wählen Sie "Fensterkontakt" aus der Geräteliste.
  - d. Klicken Sie auf die Schaltfläche Geräteknoten hinzufügen (das Fenster wird geschlossen).
- 3. Wählen Sie die zu verwendenden Kommunikationsobjekte in der Knotenstrukur und andere Parameter in der **Gateway-Mapping** Registerkarte. Dieser Schritt kann ausgelassen werden, wenn Standardobjekte und Parameter verwendet werden.
- 4. Fahren Sie mit der Remote EnOcean Teach-in/Learning Registerkarte fort.
  - a. Klicken Sie auf die **Parameter herunterladen** Schaltfläche (ein Meldungsfenster, das den Fortschritt anzeigt, erscheint).
- 5. Schließen Sie das Plugin (Änderungen werden gespeichert).
- 6. Verwenden Sie die ETS, um die richtigen KNX-Gruppenadressen für jedes Kommunikationsobjekt und eine passende physikalische KNX-Adresse für das ABB KNX/EnOcean Gateway einzurichten.
- 7. Laden Sie die aktuelle KNX-Konfiguration wie bei jedem anderen KNX-Produkt auf das Gateway herunter.
- Verwenden Sie die Hoch/Runter-Pfeile auf dem ABB KNX/EnOcean Gateway. Nun müssen Sie nur die Verbindung zu dem EnOcean Fensterkontakt herstellen, indem Sie die ABB KNX/EnOcean Gateway Learn/Teach-In-Taste (es erscheint ein "L" auf der LCD-Anzeige) und die Teach-In-Taste am Fenster-Kontakt (bei manchen Geräten durch LRN gekennzeichnet) drücken.
- Das EnOcean Gerät (in diesem Fall der Fensterkontakt) und das ABB KNX/EnOcean Gateway sind nun verbunden und bereit, zusammen über den KNX verwendet zu werden.

Integration des Raumbediengerätes – Such-Funktion

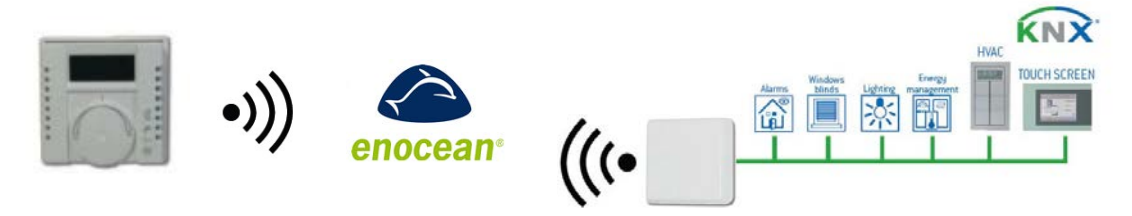

Abbildung 3.5 ABB KNX/EnOcean Gateway und Wippschalter Integrationsbeispiel

Als Beispiel zeigen wir Ihnen die Integration eines EnOcean Raumbediengerätes. In diesem Fall werden die Auswahl des Geräts und chipID Informationen automatisch gespeichert.

- 1. Schließen Sie das ABB KNX/EnOcean Gateway an den KNX-Bus an und überprüfen Sie die EnOcean Geräte-Positionen.
- 2. Öffnen Sie das ABB KNX/EnOcean Gateway Plugin im ETS und klicken Sie auf die Schaltfläche Geräteknoten hinzufügen.
  - a. Wählen Sie die erste Option (bereits standardmäßig ausgewählt), um ein physisches EnOcean Gerät zu integrieren.
  - b. Setzen Sie ein Häkchen im Chip-Kennung automatisch hinzufügen Kontrollkästchen.
  - c. Klicken Sie auf die Schaltfläche Gerät suchen.
  - d. Drücken Sie die Teach-in/Learn-Taste des Raumbediengerätes. Gerätefamilie und EnOcean Gerät werden automatisch ausgewählt.
  - e. Klicken Sie auf die Schaltfläche Geräteknoten hinzufügen (das Fenster wird geschlossen).
- 3. Wählen Sie die zu verwendenden Kommunikationsobjekte in der Knotenstrukur und andere Parameter in der **Gateway-Mapping** Registerkarte. Dieser Schritt kann ausgelassen werden, wenn Standardobjekte und Parameter verwendet werden.
- 4. Fahren Sie mit der **Remote EnOcean Teach-in/Learning** Registerkarte fort.
  - a. Klicken Sie auf die **Parameter-Download** Schaltfläche (ein Meldungsfenster, das den Fortschritt anzeigt, erscheint).
- 5. Schließen Sie das Plugin (Änderungen werden gespeichert).
- 6. Verwenden Sie die ETS, um die richtigen KNX-Gruppenadressen für jedes Kommunikationsobjekt und eine passende physikalische KNX-Adresse für die ABB KNX/EnOcean Gateway einzurichten.
- 7. Laden Sie die aktuelle KNX-Konfiguration wie bei jedem anderen KNX-Produkt auf das Gateway herunter.
- 8. Das EnOcean Gerät (in diesem Fall das Raumbediengerät) und die ABB KNX/EnOcean Gateway sind nun verbunden und bereit, zusammen mit dem KNX verwendet zu werden.

### 4 Anschluss

4.1 Anschluss der Schnittstelle an den KNX-Bus

Trennen Sie die Stromversorgung zum KNX-Bus. Schließen Sie die Schnittstelle an den KNX TP-1 (EIB) Bus mit dem KNX-Standard-Stecker (rot/grau) der Schnittstelle an. Achten Sie dabei auf die Polarität. Stellen Sie die Stromversorgung des KNX-Bus wieder her.

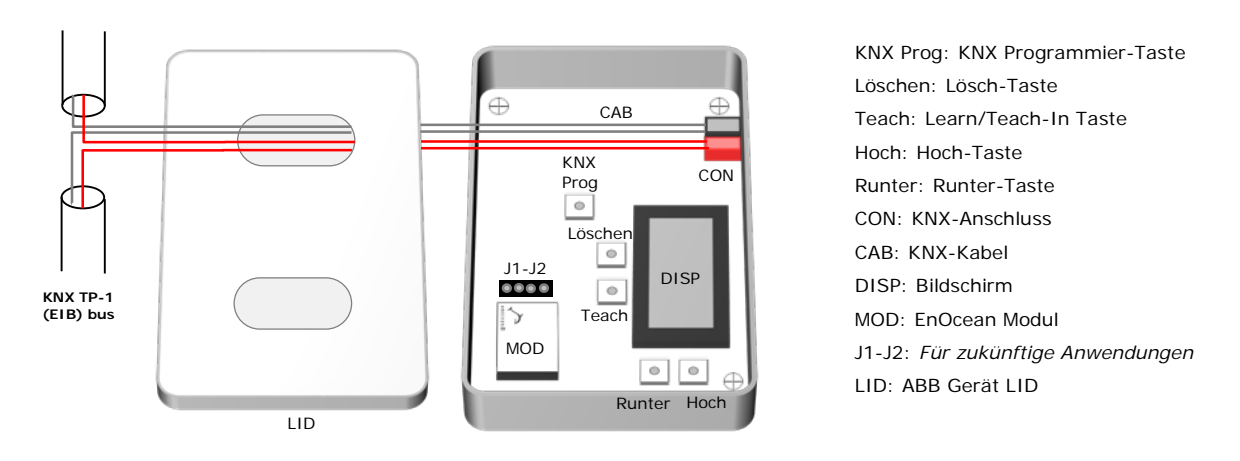

Abbildung 4.1 Beschreibung des Gerätes und Anschluss an KNX-Bus

Ein Initialisierungsvorgang startet; Für ein paar Sekunden wird ABB KNX/EnOcean Gateway auf dem Bildschirm des Gateways angezeigt **Abbildung 4.1** zeigt, wo sich der Bildschirm befindet). Der normale Betrieb beginnt, wenn der Bildschirm wieder leer ist.

Bedenken Sie, dass Änderungen, die bei der Initialisierung gemacht wurden, erst nach ihrem Abschluss wirksam werden.

### 4.2 Anschluss der EnOcean Schnittstelle

Das EnOcean Protokoll läuft in einem kabellosen Modus, sodass während der Anschlussphase keine Verkabelung benötigt wird. Um Geräte an das ABB KNX/EnOcean Gateway anzuschließen, folgen Sie den Anweisungen in diesem Handbuch und den unten angegebenen Empfehlungen.

### 4.2.1 Platzierung

Die ABB Schnittstellen-Antenne hat eine höhere Empfindlichkeit, wenn das Gerät vertikal montiert ist. Daher ist dies die bevorzugte Position zur Montage (die Antennenzone sollte sich an der unteren Seite (bodenseitig) befinden, wenn die Vorrichtung an der Wand befestigt ist).

Die Reichweite (siehe Tabelle 4.1) des Signals, das die ABB oder ein anderes EnOcean Gerät, sendet, hängt von der Geometrie des Raumes und der Platzierung ab. Zum Beispiel sind lange, schmale Korridore mit ausladenden Wänden nicht optimal. Menschen oder andere Hindernisse können die Reichweite ebenfalls verringern. Daher wird empfohlen, bei der Platzierung der Geräte immer vom schlimmsten Fall auszugehen, um gute Stabilität in dem Funksystem sicherzustellen.

| Reichweite | Bedingungen                                                                 |  |  |
|------------|-----------------------------------------------------------------------------|--|--|
| < 30 m     | Unter idealen Bedingungen: großer Raum, ohne Hindernisse, gutes Antennen-   |  |  |
| < 50 11    | Design und gute Antennen-Positionierung.                                    |  |  |
| < 20 m     | Das Zimmer ist mit Möbeln und Menschen gefüllt. Bis zu 5 Trockenbauwände, 2 |  |  |
| < 20 111   | Ziegelmauern oder bis zu 2 Aero-Betonwände müssen überwunden werden.        |  |  |
| < 10 m     | Identisch mit dem vorherigen Fall, wobei der Empfänger in einer Raumecke    |  |  |
| < 10111    | hängt oder einen schmalen Gang entlang senden soll.                         |  |  |
| < 1 m      | Metallverstärkte Decken bei senkrechtem Einfallswinkel (stark von der       |  |  |
| < 1 111    | Verstärkungsdichte und Position der Antennen abhängig).                     |  |  |

 Tabelle 4.1 ABB, Reichweite

#### 4.2.2 Abschirmende Zonen

Es ist wichtig, das Gerät nicht an einem Ort anzubringen, an dem das Signal durch einen metallischen Gegenstand hindurch muss, da diese eine abschirmende Zone herstellen, in der die Empfänger die EnOcean Telegramme nicht empfangen können. Diese Situation ist in Abbildung 4.2a gezeigt.

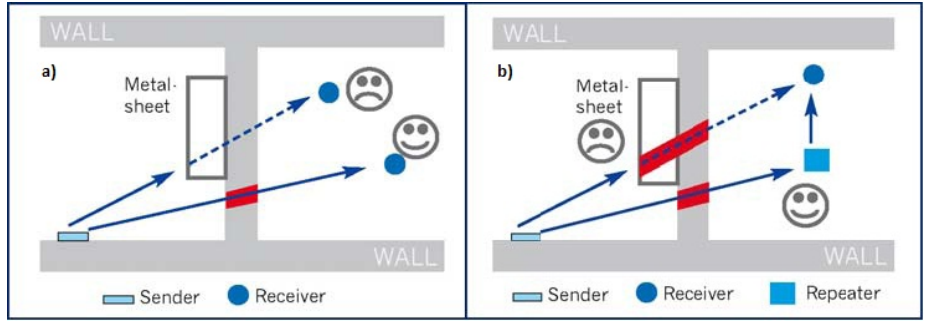

Abbildung 4.2 a) Abschirmende Zone b) Lösung durch Repeater

Die Lage eines Empfängers erlaubt es ihm nicht, die Telegramme zu empfangen. Eine mögliche Lösung des Problems ist die zusätzliche Installation eines weiteren ABB KNX/EnOcean Gateways, um eine Verbindung mit den Geräten zu ermöglichen. Alternativ kann auch ein Repeater außerhalb der abschirmenden Zone (Abbildung 4.2b) verwendet werden. Die Telegramme werden von dort aus erneut an den Empfänger übermittelt.

### 4.2.3 Einfallswinkel

Dies ist der Winkel, mit dem die Wellen auf ein bestimmtes Objekt, das sie treffen und durchdringen sollen, einfallen. Das Durchdringen auf die andere Seite des Objekts wird umso besser je näher dieser Winkel an 90° kommt. Ein senkrechtes Auftreffen stellt die optimale Situation dar.

Abbildung 4.3a zeigt einen Empfänger in einer Situation, in welcher der Einfallswinkel zu flach ist. Die Lösung für dieses Problem mit einem zusätzliche Gateway ist in Abbildung 4.3b dargestellt.

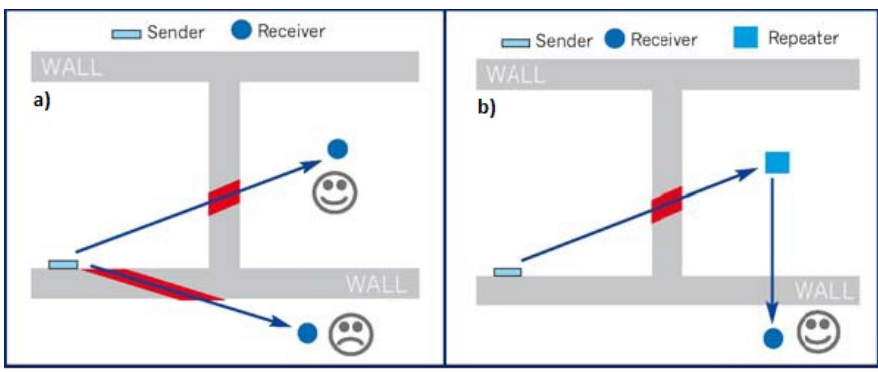

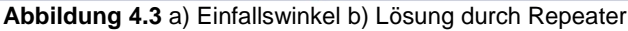

### 4.2.4 Entfernung zwischen Empfänger und Störquellen

Der Abstand zwischen EnOcean Empfängern, wie dem KNX/EnOcean Gateway und anderen Signalquellen (z.B. GSM/DECT/W-LAN) oder hochfrequenten Störquellen (Computer, Audiound Videogeräte) sollte stets größer als 50 Zentimeter sein.

EnOcean Sender können jedoch problemlos neben anderen Hochfrequenzsendern installiert werden.

### 5 ABB KNX/EnOcean Gateway Plugin für ETS

Das ABB KNX/EnOcean Gateway ist ein vollständig kompatibles KNX-Gerät, das mit dem Standard KNX Tool ETS und unserem speziellen Plugin konfiguriert und eingerichtet werden muss.

Die ETS-Produktdaten für dieses Gerät und das spezielle Plugin können von folgender Website heruntergeladen werden:

#### www.abb.de/knx

Sobald die Produktdaten importiert wurde, kann zur Anpassung der Parameter auf das Plugin zugegriffen werden. Um Zugriff auf die Parameter zu erhalten, können Sie direkt auf das Gateway-Symbol in der Gerätestruktur rechtsklicken (siehe Abbildung 5.1) und dort **Parameter bearbeiten auswählen.** Eine weitere Option besteht darin, auf der Registerkarte **Parameter**, die sich im Projekt-Bildschirm befindet, zu klicken und dann die entsprechenden Parameter auszuwählen (siehe Abbildung 5.2).

| Geräte 🔨 🚺                                   |              |                                               |   |  |
|----------------------------------------------|--------------|-----------------------------------------------|---|--|
| 🕂 Geräte hinzufügen 🔻 👗 Löschen 🕴 Ände       | erung        | en anzeigen Standardparameter                 |   |  |
| II Alle Geräte     Dynamische Ordner         | Ge           | rät: 15.15.255 EG/A32.2.1 KNX/EnOcean Gateway |   |  |
| ▷ 🔟 15.15.255 EG/A32.2.1 KNX/EnOcean Gateway |              | Parameter bearbeiten                          |   |  |
|                                              |              | Programmieren                                 | • |  |
|                                              |              | Info                                          |   |  |
|                                              |              | Gerät zurücksetzen                            |   |  |
|                                              | $\widehat{}$ | Gerät vergleichen                             |   |  |
|                                              |              | Etiketten drucken                             |   |  |

Abbildung 5.1 ETS Projekt-Verwaltungs-Bildschirm

| Geräte 🔻                                                                                  | Ĩ ▲ V                                                |
|-------------------------------------------------------------------------------------------|------------------------------------------------------|
| 🕂 Geräte hinzufügen 🔻 👗 Löschen 🛛 🕴 Änder                                                 | ungen anzeigen Standardparameter Suche               |
| Alle Geräte                                                                               | Gerät: 15.15.255 EG/A32.2.1 KNX/EnOcean Gateway      |
| <ul> <li>P Dynamische Ordner</li> <li>15.15.255 EG/A32.2.1 KNX/EnOcean Gateway</li> </ul> | Produktspezifischen Parameterdialog öffnen           |
| Suche 🔎 🔿 🗁 0/0 🏶 👻                                                                       | Kommunikationsobjekte / Parameter / Inbetriebnahme / |

Abbildung 5.2 ETS Projekt-Verwaltungs-Bildschirm

Das ABB KNX/EnOcean Gateway Plugin ist in 2 Hauptbereiche unterteilt: Gateway-Mapping und EnOcean Teach-in per Fernzugriff (siehe Abbildung 5.3). Standardmäßig wird der Nutzer immer auf die Gateway-Mapping-Ansicht geleitet.

### 5.1 Gateway-Mapping-Ansicht

In diesem Abschnitt wird erklärt, wie der Nutzer Geräte bzw. ihre Parameter hinzufügt, löscht und verwaltet. Abbildung 5.3 zeigt verschiedene verfügbare Optionen.

| ABB i-bus KNX EG/A 32.2.1                                                          |                                                                                                    |  |  |  |  |
|------------------------------------------------------------------------------------|----------------------------------------------------------------------------------------------------|--|--|--|--|
| Gateway-Mapping Remote EnOcean Teach-in                                            | ABB                                                                                                    |  |  |  |  |
| 2 Seräteknoten entfernen                                                           | EG/A32.2.1 KNX/EnOcean Gateway 9                                                                                                    |  |  |  |  |
| EnOcean Geräteknoten-     And Single Input Co (A5-14-01)                           | Kurzanleitung 10                                                                                                    |  |  |  |  |
|                                                                                    | <ol> <li>Verwenden Sie die "Gerät Hinzufügen"-Schaltfläche, um neue Geräte<br/>in ihre aktuelle Konfiguration zu integrieren (oder zu simulieren).</li> </ol>                                                                                                    |  |  |  |  |
|                                                                                    | 2 Verwenden Sie die "Gerät Entfermen"-Schaltfläche, falls Sie in bereits integriertes (oder simuliertes) Gerät löschen möchten.                                                                                                    |  |  |  |  |
|                                                                                    | <ol> <li>Verwenden Sie die "Konfiguration Zurücksetzen"-Schaltfläche, falls Sie alle<br/>Geräte mitsamt Parametern aus der aktuellen Konfiguration löschen möchten.</li> </ol>                                                                                      |  |  |  |  |
|                                                                                    | 4 Verwenden Sie die "Katalog importieren"-Schaltfläche, falls Sie Ihren<br>Produkt-Katalog aktualisieren müssen. Beachten Sie, dass Sie Kataloge<br>verwenden müssen, die von ABB herausgegeben wurden.                                                             |  |  |  |  |
| Erweit 4 Einklapper 5 aktivierte KNX-Objekte verbergen                             | 5 Nach dem Hinzufügen/Entfernen von Geräten und/oder nach Änderung<br>der Parameterwerte denken Sie daran, die "Remote EnOcean Teaching"<br>Registerkarte zum Lehren/Lernen von EnOcean Geräten und dem<br>Herunterladen von Parametern auf ihr Gerät zu verwenden. |  |  |  |  |
| Ressource,<br>- KNX-Kommunikationsobjekte: 2 von 253<br>- EnOcean Kanäle: 1 von 32 | Für weitere Informationen, siehe Benutzerhandbuch                                                                                                    |  |  |  |  |
| 7                                                                                  | Konfiguration zurücksetzen 12 Katalog importieren                                                                                                    |  |  |  |  |
| v:1.0.0.9                                                                          | Konf. gespeichert:(nie) Katalogversion:0.1.0                                                                                                    |  |  |  |  |

Abbildung 5.3 Plugin-Gateway-Mapping-Bildschirm

- **Geräteknoten hinzufügen:** Fügt ein neues EnOcean Gerät hinzu (für Details siehe Abschnitt 5.1.1).
- **Geräteknoten entfernen:** Entfernt ein aus der Liste ausgewähltes EnOcean Gerät (für Details siehe Abschnitt 5.1.1).
- **EnOcean Geräteknoten-Liste (Plugin-Strukturansicht):** Liste der hinzugefügten EnOcean Geräte und ihrer Kommunikationsobjekte. Kommunikationsobjekte können in dieser Liste direkt aktiviert oder deaktiviert werden (für Details siehe Abschnitt 5.1.4)
  - Erweitern: Erweitert die Liste der Geräte und Kommunikationsobjekte
  - **Einklappen:** Verbirgt die Liste der Geräte und Kommunikationsobjekte.
  - **Deaktivierte KNX-Objekte verbergen/anzeigen:** Damit zeigen oder verbergen Sie alle deaktivierten Objekte. Dies ist nützlich, um schnell einen Überblick über alle aktivierten Kommunikationsobjekte zu erhalten und sie zu verwalten.
    - **Ressourcen:** Liefert Informationen über freie Kanäle und Kommunikationsobjekte, die zur Verfügung stehen.

**a. KNX-Kommunikationsobjekte:** Insgesamt verwendete KNX-Kommunikationsobjekte.

**b. EnOcean Kanäle:** Insgesamt verwendete Kanäle.<sup>1</sup> **Plugin-Version:** Zeigt die aktuelle Plugin-Version an.

**EnOcean Gerät:** Name/Art des ausgewählten Gerätes (wie es auf dem LCD-Bildschirm angezeigt wird).

**Allgemeine Geräteeinstellungen:** Allgemeine Parameterwerte des integrierten Gerätes. Weitere Details in Abschnitt 5.1.2.

Im Falle, dass das hinzugefügte Gerät die Möglichkeit zur Einstellung von Ausgangsdaten hat bzw. diese zwingend benötigt, können Sie auf den Link **Ausgangsdaten bearbeiten** ... klicken. Nach dem Anklicken erscheinen neue Fenster, die veränderbare Parameter anzeigen. Im gleichen Fenster befindet sich auch ein Link zu dem Dokument EEP-Spezifikationen, in dem Feldwert-Spezifikationen für alle Parameter nachgeschlagen werden können.

| ABB Zu übertragende Ausgangsdaten                                       |   |        |  |  |
|-------------------------------------------------------------------------|---|--------|--|--|
| [A5-20-10]] (A5-10-03) (A5-20-11)                                       |   |        |  |  |
| Modus:                                                                  | 0 | [0255] |  |  |
| Schaufel-Position:                                                      | 8 | [015]  |  |  |
| Lüfterdrehzahl:                                                         | 0 | [015]  |  |  |
| Stellgröße(*):                                                          | 0 | [0255] |  |  |
| Nicht verwendet(*):                                                     | 0 | [015]  |  |  |
| Raumbelegung(*):                                                        | 0 | [03]   |  |  |
| An/Aus:                                                                 | 0 | [01]   |  |  |
| Standardwerte wiederherstellen                                          |   |        |  |  |
| (*)Dieses Datenfeld wird durch kein KNX-Kommunikationsobjekt gesteuert. |   |        |  |  |
| Feldwert-Vorgaben (von EnOcean Webseite) herunterladen                  |   |        |  |  |
|                                                                         |   |        |  |  |
|                                                                         |   |        |  |  |

Abbildung 5.4 Bildschirm der zu übertragenden Ausgangsdaten

**Einstellungen der KNX-Kommunikationsobjekte:** Liste der veränderbaren Parameter für aktivierte Kommunikationsobjekte. Mehr Details über Einstellungen der Kommunikationsobjekte finden Sie im Abschnitt 0.

12 **Konfiguration zurücksetzen:** Setzt die aktuelle Konfiguration zurück und löscht alle Knotenpunkte und Kommunikationsobjekte in dem Projekt. Der Text unterhalb der Schaltfläche zeigt an, wann die letzte Konfiguration gespeichert wurde.

**Katalog importieren:** Importiert eine IKE Datei (\*.ike) mit allen verfügbaren EnOcean Geräten. Der Text unterhalb der Schaltfläche zeigt die aktuelle Katalogversion an.

5.1.1 EnOcean Geräte zur ETS hinzufügen oder davon löschen.

Die Schaltfläche **Geräteknoten hinzufügen** fügt neue EnOcean Geräte, die simuliert oder in den KNX integriert werden sollen, hinzu. Wenn Sie auf die Schaltfläche **Geräteknoten** *hinzufügen* klicken, erscheint ein neues Fenster (siehe Abbildung 5.5).

<sup>&</sup>lt;sup>1</sup> Alle EnOcean Geräte besetzen 1 Kanal mit Ausnahme der Klimaanlagen-Schnittstellen, welche 3 Kanäle besetzen.

| Alle Geräteknoten hinzufügen                                                                                                    |                                                          |
|----------------------------------------------------------------------------------------------------|----------------------------------------------------------|
| Wählen Sie die Rolle des EG/A32.2.1 KNX/E     Lateway: <ul> <li>EG/A32.2.1 KNX/EnOcean Gateway integriert ein vorhandenes EnOcean Gerät in den KNX</li> <li>EG/A32.2.1 KNX/EnOcean Gateway simuliert ein EnOcean Gerät</li> <li>Wählen Sie eine Geräte-Familie:</li> </ul> BEG/A32.2.1 KNX/EnOcean Gateway integriert ein vorhandenes EnOcean Gerät in den KNX            EG/A32.2.1 KNX/EnOcean Gateway simuliert ein EnOcean Gerät           Wählen Sie eine Geräte-Familie:            BEdegunges-Sensor            Digitaler Input           Fenster- und Tür-Sensor            Feuster- und Tür-Sensor            Feuster- und Tür-Sensor            Feusterschrückstellen            Lichsteensor            Messung            Multi-Func Sensor            Raumbedientafel            Temperaturbihler            Vippschalter & Kartenschlüssel            Zentral-Contoller: Licht-Jalousien & Temp | ((1)) Gerät suchen 2<br>✓ Chip-ID automatisch hinzufügen |
| Wählen Sie das EnOcean Gerät<br>Occupancy Sensor and Supply Voltage (A5-07-01)<br>Occupancy, Supply Voltage (A5-07-02)<br>Occupancy, Supply Voltage and 10-bit llumination meas. [0,1000 k] (A5-07-03)<br>Licht [0,1020 k]. Temperatur-und Belegungssensor (A5-08-01)<br>Licht [0, 1020 k]. Temperatur-und Belegungssensor (A5-08-02)<br>Licht [0, 1530 k]. Temperatur-und Belegungssensor (A5-08-03)<br>Gerätekm                                                                                                    | oten hinzufug 5 Abbrechen 6                              |

Abbildung 5.5 Gerät hinzufügen Pop-Up

**Rolle des KNX/EnOcean Gateways:** Wählen Sie eine der Funk-Schaltflächen aus, um Integration von KNX in EnOcean oder von EnOcean in KNX zu erreichen.

Das KNX/EnOcean Gateway integriert ein vorhandenes EnOcean Gerät in den KNX: Fügt ein neues physikalisches EnOcean Gerät zur aktuellen Konfiguration hinzu.

Das **KNX/EnOcean Gateway simuliert ein EnOcean Gerät:** Fügt ein neues simuliertes EnOcean Gerät hinzu. *Ein EnOcean Gerät wird vom KNX simuliert* (*z.B. könnte ein EnOcean Fensterkontakt durch Verwendung eines KNX Binäreingangs-Kontaktes simuliert werden*).

- **Gerät suchen:** Klicken Sie auf die Schaltfläche **Gerät suchen** und auf den Teach-In/Learning Knopf Ihres EnOcean Gerätes. Dadurch wird Ihr Gerät automatisch aus der Liste ausgewählt<sup>2</sup> und die ChipID-Informationen werden hinzugefügt<sup>3</sup>. Wenn Sie die Chip-Kennung automatisch aufnehmen möchten, aktivieren Sie bitte das *Chip-Kennung automatisch hinzufügen* Kontrollkästchen.
- **Gerätefamilie wählen:** Wählen Sie die Gruppe aus der Liste, die das zu integrierende EnOcean Gerät enthält, um es schneller und leichter zu finden.
- **EnOcean Gerät wählen:** Wählen Sie das zu integrierende EnOcean Gerät aus der Liste.

Gerät hinzufügen: Fügt das ausgewählte EnOcean Gerät hinzu.

<sup>&</sup>lt;sup>2</sup> In einigen Fällen ist die Anwendung nicht in der Lage, eine Verbindung herzustellen. In diesen Fällen muss der Anwender nur noch entscheiden, welches Gerät genau vorliegt, muss aber nicht den ganzen Katalog durchsuchen, da durch das Plugin eine Vorauswahl getroffen wird.

<sup>&</sup>lt;sup>3</sup> Dies gilt nicht für die Wippschalter und die Klimaanlagen-Geräte. In diesen Fällen müssen Sie das Standardmäßige Teach-In/Learn-Verfahren in der **Remote EnOcean Teach-in** *Registerkarte* des Plugins verwenden.

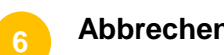

Abbrechen: Bricht den Vorgang ab.

Das Hinzufügen eines Gerätes ist sehr einfach und kann auf zwei verschiedene Arten erfolgen:

a. Manuell: Sie müssen nur in der Liste der EnOcean Gerätefamilie des hinzuzufügenden Gerätes nachschauen. Dort wählen Sie das Gerät aus und klicken auf **Geräteknoten hinzufügen**.

Um neue Geräte hinzuzufügen, wiederholen Sie einfach den Vorgang so oft wie nötig bis alle gewünschten Geräte, die Sie integrieren oder simulieren möchten, hinzugefügt wurden.

b. Fernzugriff: Klicken Sie die *Gerät suchen* Schaltfläche in dem Plugin und drücken Sie dann die Teach-In/Learning (LRD)-Taste auf dem EnOcean Gerät, das Sie integrieren möchten.

Beachten Sie, dass diese Funktion nur für die Integration von EnOcean Geräten und nicht für die Simulations-Szenarien verwendet werden kann.

Bedenken Sie, dass Wippschalter mit Teach-In eine bestimmte Funktion haben, da die A0-Stellung des Wippschalters aktiviert werden muss, um die ordnungsgemäß konfigurierte Schalterstellung zu gewährleisten (siehe Abbildung 5.6).

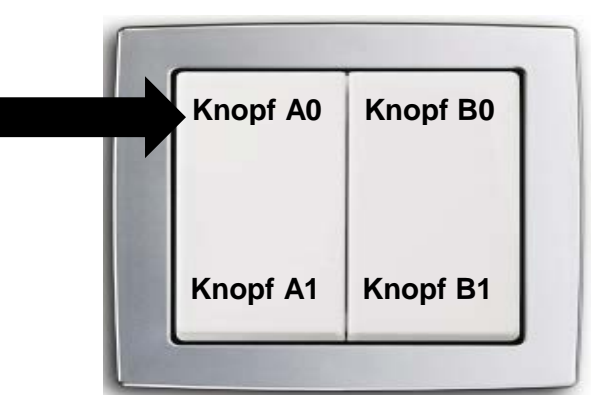

Abbildung 5.6 Anzeige auf einer Wippschalter-ChipID-Erweiterung

Um ein weiteres Gerät hinzuzufügen, klicken Sie erneut auf die Teach-In/Learn (LRD)-Taste. Sobald Sie mit dem Hinzufügen von Geräten fertig sind, klicken Sie auf **Fertig**, wenn Sie den Countdown nicht abwarten möchten.

Um ein EnOcean Gerät zu *löschen*, müssen Sie es in der Plugin-Strukturansicht auswählen und auf *Geräteknoten entfernen* klicken. Das Plugin bittet dann um Bestätigung.

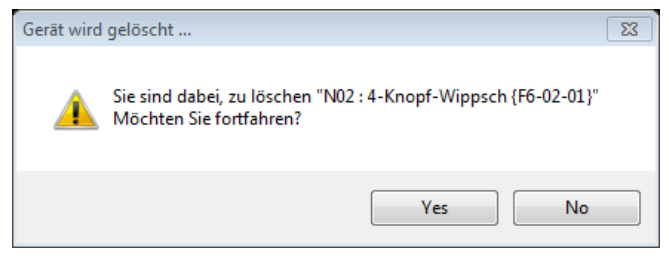

Abbildung 5.7 Das Löschen eines EnOcean Gerätes bestätigen

Falls Sie alle Geräte und Geräteknoten löschen möchten, klicken Sie auf *Konfiguration zurücksetzen*. Dies löscht die gesamte aktuelle Konfiguration, einschließlich der Geräte, Geräteknoten und chipID-Informationen.

5.1.2 Allgemeine Geräteeinstellungen

Für jedes EnOcean Gerät gibt es eine Liste von Einstellungen, die angepasst werden können, um den Setup-Prozess zu erleichtern. Die Liste der verfügbaren Einstellungen befindet sich in dem Einstellungen-Teil der KNX-Kommunikationsobjekte. Eine Liste aller verfügbaren Parameter ist unten aufgeführt. Beachten Sie, dass diese Parameter in Abhängigkeit von dem ausgewählten EnOcean Gerät angezeigt werden. Nicht jedes EnOcean Gerät unterstützt alle Parameter.

- a. Warten Sie vor der Übertragung an EnOcean die Integrität der Daten ab: Wenn diese Option ausgewählt ist, werden keine Daten an die EnOcean Schnittstelle übertragen, bis alle von dem Gerät benötigten Daten von der KNX-Schnittstelle empfangen wurden.
- **b.** Regelmäßige EnOcean Output-Aktualisierung: Gibt die Zeitspanne (in Sekunden) an, in der die vorhandenen Werte aus dem EnOcean Teil periodisch gesendet werden. Es kann abgeschaltet (deaktiviert) oder auf folgende Werte eingestellt werden: 30 s, 1 min, 2 min, 5 min, 10 min, 20 min, 30 min or 40 min.
- **c.** Ausgangsdaten bearbeiten: Klicken Sie auf den Link, um ein Fenster zu öffnen, in dem Standard- oder Ausgangswerte je nach EnOcean Gerät eingestellt werden können. Prüfen Sie den Link zu der EEP-Liste, um zu erfahren, welche Werte in welchem Bereich und in welchem Fall angewendet werden können.
- d. Steuerelemente der regelmäßigen KNX-Aktualisierungen ausblenden: Wenn aktiviert, werden *regelmäßige KNX-Input-Aktualisierungs-Parameter* für die Kommunikationsobjekte nicht gezeigt.
- e. Kontakt: Gibt die Funktionalität des Gateway an, wenn Nachrichten vom EnOcean Gerät eingehen. Verschiedene Optionen sind:
  - i. Letzten gemeldeten Wert von jedem Gerät senden
  - ii. "Offen" nur dann melden, wenn alle Geräte "Offen" melden
  - iii. "Gesperrt" nur dann melden, wenn alle Geräte "Gesperrt" melden
- f. Gruppierungen: Wird verwendet, um den Funktionsmodus der Wippschalter-Tasten auszuwählen. Für jede Taste und für jeden Kanal (Tastenpaar) stehen 4 verschiedene Modi zur Verfügung: *Kein, Umschalten, Dimmen oder Rollladen/Jalousie.* Mehr Informationen über diese Modi und der damit verbundenen DTP können Sie in Abschnitt 8.12 nachlesen.

### 5.1.3 Kommunikationsobjekt-Parameter

Je nach Kommunikationsobjekt können bestimmte Parameter eingestellt werden. Es folgt die Liste der verfügbaren Parameter, gruppiert als integrierte Geräte und simulierte Geräte. **A. Integrierte Geräte** 

| Gerät                                                                                                    | Parameter                                                                            | Beschreibung                                                                                                    |
|----------------------------------------------------------------------------------------------------|--------------------------------------------------------------------------------------|----------------------------------------------------------------------------------------------------|
| Allgemein                                                                                                    | Regelmäßige KNX Input-<br>Aktualisierung                                             | Gibt die Zeitspanne (in Sekunden) an, in der die<br>vorhandenen Werte periodisch aus dem KNX gelesen<br>werden.<br>(0 = deaktiviert; Werte von 10 bis 2550, Faktor 10)                                                                                                    |
| Raumbedientafel                                                                                                    | Minimum/Maximum<br>Temperatur-Sollwert                                               | Gibt maximale und minimale gewünschte Sollwert-<br>Temperatur des Projekts an.<br>(in ºC; Bereich kann je nach Gerät schwanken)                                                                                                    |
|                                                                                                    | Schaltvorgang:                                                                       | Funktionalität des Schalters, wenn er gedrückt wird. (An, Aus oder Umschalten)                                                                                                    |
|                                                                                                    | Kurze/lange<br>Impulsschwelle                                                        | Arameter         Beschreibung           ßige KNX Input-<br>erung         Gibt die Zeitspanne (in Sekunden) an, in der die<br>vorhandenen Werte periodisch aus dem KNX gelesen<br>werden.           (0 = deaktiviert; Werte von 10 bis 2550, Faktor 10)           /Maximum           tur-Sollwert           (in °C; Bereich kann je nach Gerät schwanken)           rgang:           //Maximum           tur-Sollwert           (in °C; Bereich kann je nach Gerät schwanken)           rgang:           //Maximum           funktionalität des Schalters, wenn er gedrückt wird.<br>(An, Aus oder Umschalten)           ge           hwelle           muss, um als langer Impuls aufgefasst zu werden.<br>(in ms)           retrieb für kurzen           Impuls:           //An (erhöhen), Aus (verringern) oder Umschalten)           schrittweiser           extrieb der Dimm-<br>e (auf langem           Definiert die Schrittweite der Verringerung, wenn der<br>Dimm-Modus gewählt ist und ein langer Impuls<br>durchgeführt wird.           bite der<br>hen Dimm-<br>e (auf langem           befiniert die Schrittweite der Verringerung, wenn der<br>Dimert die benötigte Zeitspanne, um von einem Schritt<br>zum nächsten zu gelangen, wenn die Taste gedrückt<br>gehalten wird. Dieser Parameter hilf bei der Erreichung<br>eines weicheren Dimmeffektes, wenn er gedrückt wird.<br>(Hoch, Runter oder Umschalten)           h-/Jalousiebetrieb |
|                                                                                                    | Dimm-Betrieb für kurzen<br>(langen) Impuls:                                          |                                                                                                    |
|                                                                                                    | Dimmen schrittweiser<br>Zunahmewert (auf langem<br>Impuls):                          |                                                                                                    |
|                                                                                                    | Schrittweite der Dimm-<br>Abnahme (auf langem<br>Impuls)                             |                                                                                                    |
| Wippschalter                                                                                                    | Schrittweite der<br>periodischen Dimm-<br>Zunahme (auf langem<br>Impuls)             | Definiert die benötigte Zeitspanne, um von einem Schritt<br>zum nächsten zu gelangen, wenn die Taste gedrückt<br>gehalten wird. Dieser Parameter hilft bei der Erreichung<br>eines weicheren Dimmeffektes, wenn er mit kleinen<br>Schrittweiten kombiniert wird.                                                                                                    |
|                                                                                                    | Rollladen-/Jalousiebetrieb                                                           | Funktionalität des Schalters, wenn er gedrückt wird. (Hoch, Runter oder Umschalten)                                                                                                    |
| Rollladen-/Jalousie-       Funktionalität des Schalters, wenn er ged         Verfahren       (Move-Step oder Step-Move-Step) | Funktionalität des Schalters, wenn er gedrückt wird. (Move-Step oder Step-Move-Step) |                                                                                                    |
|                                                                                                    | Rollladen-/Jalousie-<br>Blattverstellungs-Zeit                                       | Definiert die benötigte Zeitspanne, um von einer Position zur nächsten zu gelangen.                                                                                                    |
|                                                                                                    | Rollladen-/Jalousiebetrieb<br>(obere Taste / untere<br>Taste)                        | Funktionalität des Schalters, wenn er gedrückt wird. (UP-Down oder Down-UP)                                                                                                    |
|                                                                                                    | Temperatur senden                                                                    | Notiert einen KNX-Temperaturwert.<br>(in ºC; Bereich kann je nach Gerät schwanken)                                                                                                    |
|                                                                                                    | Wert senden                                                                          | Notiert einen KNX-Wert.<br>(Werte von 0 bis 255)                                                                                                    |

#### B. Simulierte Geräte

| Gerät           | Parameter                                 | Beschreibung                                                                                                    |
|-----------------|-------------------------------------------|----------------------------------------------------------------------------------------------------|
| Allgemein       | Regelmäßige KNX Output-<br>Aktualisierung | Gibt die Zeitspanne (in Sekunden) an, in der die<br>vorhandenen Werte periodisch an das KNX gesendet<br>werden.<br>(0 = deaktiviert; Werte von 10 bis 2550, Faktor 10). |
| Raumbedientafel | Minimum/Maximum<br>Temperatur-Sollwert    | Gibt maximale und minimale gewünschte Sollwert-<br>Temperatur des Projekts an.<br>(in ºC; Bereich kann je nach Gerät schwanken)                                         |
|                 | An-Knopf                                  | Funktionalität des Schalters, wenn er gedrückt wird.<br>(An-Meldung wird simuliert)                                                                                     |
| Wippschalter    | Aus-Knopf                                 | Funktionalität des Schalters, wenn er gedrückt wird.<br>(Aus-Meldung wird simuliert)                                                                                    |
|                 | Erhöhen-Taste                             | Funktionalität des Schalters, wenn er gedrückt wird.<br>(Erhöhung-Meldung wird simuliert)                                                                               |

| Verringern-Taste                       | Funktionalität des Schalters, wenn er gedrückt wird.<br>(Verringern-Meldung wird simuliert) |
|----------------------------------------|---------------------------------------------------------------------------------------------|
| Zeit zwischen min. und max. Intensität | Zeigt die verstrichene Zeit in ms zwischen dem minimalen<br>und maximalen Intensitätswert   |
| Hoch-Taste                             | Funktionalität des Schalters, wenn er gedrückt wird.<br>(Hoch-Meldung wird simuliert)       |
| Runter-Taste                           | Funktionalität des Schalters, wenn er gedrückt wird.<br>(Runter-Meldung wird simuliert)     |

5.1.4 Aktivieren und Deaktivieren von Kommunikationsobjekten

Sobald wir ein oder mehrere EnOcean Geräte haben, erscheinen sie mit ihren Kommunikationsobjekten in der Plugin-Strukturansicht (erweitern Sie die Gerätedetails, um ihre Kommunikationsobjekte einsehen zu können, oder klicken Sie auf die Schaltfläche *Erweitern*).

| ^ | ABB i-bus KNX EG/A 32.2.1                                                                                                    |
|---|----------------------------------------------------------------------------------------------------|
|   | Gateway mapping Remote EnOcean teachings                                                                                                    |
|   | Geräteknoten hinzufügen Geräteknoten entfe                                                                                                    |
|   | EnOcean Geräteknoten-<br>EnOcean Geräteknoten-<br>ND1 : DK-AC-ENO*1/1C. (A5-20-10)<br>→ Out_<br>→ 2 0 : Steuerung_An/Aus<br>→ 2 1 : Steuerung_Modus<br>→ 2 : Steuerung_Lüfterdrehzahl<br>→ 2 : Steuerung_Lüfterdrehzahl<br>→ 2 : Steuerung_Sollwet<br>→ 2 : Steuerung_Sollwet<br>→ 2 : Steuerung_Temperatur<br>B → h_ |

Abbildung 5.8 Plugin-Strukturansicht

Die eingegrauten Kommunikationsobjekte sind deaktiviert. Um diese Objekte zu aktivieren, müssen Sie nur mit der rechten Maustaste auf sie klicken und **Aktivieren** auswählen. Um sie zu deaktivieren, wiederholen Sie den Vorgang wählen Sie diesmal jedoch **deaktivieren**.

| ABB ABB i-bus KNX EG/A 32.2.1                  | ABB ABB i-bus KNX EG/A 32.2.1                                  |
|------------------------------------------------|----------------------------------------------------------------|
| Gateway mapping Remote EnOcean teachings       | Gateway mapping Remote EnOcean teachings                       |
| Geräteknoten hinzufügen Geräteknoten entfernen | Geräteknoten hinzufügen Geräteknoten entfernen                 |
|                                                | Cut ► Out An/Aus                                               |
|                                                | ····∎≵ 1 : Steuerung_Modus<br>····■≵ ## : Steuerung_Auto-Modus |
| 1 : Steuerung_Mod Deaktivieren                 | Aktivieren     Kivieren     Kivieren                           |
| 3 : Steuerung_Lüfterschaufel-Position          |                                                                |
| 5 : Steuerung_ Temperatur                      |                                                                |

Abbildung 5.9 Aktivieren Deaktivieren von EnOcean Geräten

Um den Datenpunkt-Typ (DPT) und die Funktionalität für jedes Kommunikationsobjekt zu überprüfen, fahren Sie mit der Maus einfach auf das gewünschte Objekt, woraufhin diese Informationen prompt angezeigt werden. Dies ist sehr nützlich, um herauszufinden, welcher vom KNX gesendete Wert die gewünschte Funktion auf dem Kommunikationsobjekt aktiviert. Eine Zusammenfassung dieser Informationen finden Sie in Abschnitt 8 dieses Dokuments.

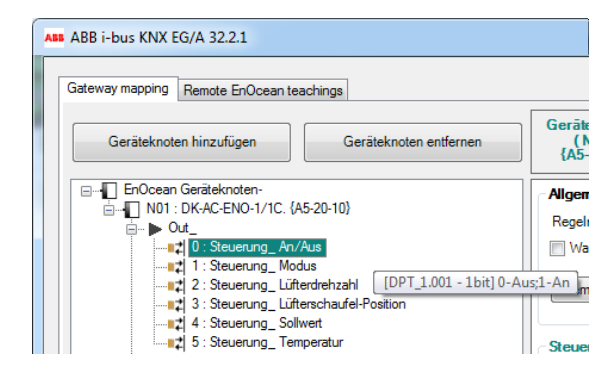

Abbildung 5.10 DPT-Informationen der Kommunikationsobjekte

In manchen Fällen, z. B. wenn Gruppierung aktiv ist, ist das Aktivieren und Deaktivieren von Kommunikationsobjekten in der Gerätestruktur nicht erlaubt. Deshalb sollten Sie, wenn Sie versuchen, ein Kommunikationsobjekt mit einem Wippschalter zu deaktivieren/aktivieren, sicherstellen, dass Sie dies in den allgemeinen Einstellungen tun, und nicht mit Rechtsklick in der Gerätestruktur.

### 5.1.5 Einen neuen Katalog hinzufügen

Unsere Kataloge umfassen alle verfügbaren EnOcean Geräte, die über unseren Gateway in das KNX integriert werden können. Wenn neue Produkte zu dem Katalog hinzugefügt werden, muss diese Datei aktualisiert werden, um das Gateway mit den neuen Produkten konfigurieren zu können.

Bitte laden Sie dazu die neueste Version des Katalogs von unserer Website herunter. Klicken Sie dann auf *Katalog importieren* und wählen Sie den Speicherort der Datei, die importiert werden soll (siehe Abbildung **5.11** für weitere Details).

| ABB ABB i-bus KNX EG/A 32.2.1                                                                                                    |                                  |                                                                     | X                                           |
|----------------------------------------------------------------------------------------------------|----------------------------------|---------------------------------------------------------------------|---------------------------------------------|
| Ass Obre                                                                                                    | X-ENO  CatalogueStore            | ✓ 4y Cerca a CatalogueStore                                         |                                             |
| Organitza 🔻 Crea una carpeta                                                                                                    |                                  | ≣ - □ 0                                                             | elle                                        |
| Llocs recents No Biblioteques                                                                                                    | m<br>devicesCatalogue_v0_1_0.ike | Data de modificació Tipus<br>02/10/2013 18:15 Fitxer IKE            |                                             |
| <ul> <li>☑ Documents</li> <li>☑ Imatges</li> <li>☑ Música</li> <li>☑ Subversion</li> <li>☑ Vídeos</li> <li>☑ Ordinador</li> <li>☑ OS (C:)</li> <li>☑ pmindan (\\w2server\users) (T:)</li> </ul> | 11                               |                                                                     | ab (Ausgangsdaten bearbert)<br>E            |
| Nom del fitxer:                                                                                                    |                                  |                                                                     |                                             |
| Erweitern Einklappen Deaktivierte KNX-Ob<br>Ressourcen:<br>- KNX-Kommunikationsobjekte: 14 von 253<br>- EnOcean Kanale: 3 von 32                                                                | ijekte zeigen<br>Regelmäßige KNX | rschaufel-Position<br>Input-Aktualisierung: (deaktiviert) 💌         | *                                           |
| v:1.0.0.8                                                                                                    |                                  | Konfiguration zurücksetzen<br>Konf. gespeichert:03.10.2013 16:15:03 | Katalog importieren<br>Katalogversion:0.1.0 |

Abbildung 5.11 Neuen Katalog importieren

Denken Sie daran, dass Sie nur IKE-Dateien, die von ABB. herausgegeben werden, verwenden können.

### 5.2 EnOcean Teach-in/Learning per Fernzugriff

Sobald Sie die Geräteparameter und Kommunikationsobjekte angepasst haben, können die EnOcean Geräte-Chip-Informationen importiert werden, um die Kommunikation zwischen dem ABB KNX/EnOcean Gateway und den EnOcean Geräten herzustellen.

Das ABB KNX/EnOcean Gateway bietet zwei verschiedene Möglichkeiten, die *Teach-In/Learn*-Funktion auf EnOcean Geräte anzuwenden. Sie können sie durch Drücken der Teach-In-Taste auf dem Gerät selbst programmieren (siehe Abschnitt 6) oder Sie können die Fernzugriffs-Option des Plugins verwenden. Es wird empfohlen die Fernzugriffs- Option des Plugins zu verwenden.

Falls Sie Teach/Learn manuell auf EnOcean Geräte anwenden möchten, brauchen Sie nur das KNX/EnOcean Gateway Plugin zu schließen und Ihre Konfiguration wie gewohnt von der ETS herunterzuladen. Wenn Sie das Teach-In/Learning-Verfahren jedoch per Fernzugriff ausführen möchten, gehen Sie bitte zur **Remote EnOcean Teach-In** Registerkarte (siehe Abbildung 5.12).

| ABB i-bus KNX EG/A 32.2.1                                                         |                     |                 |          |                  |                   |          |              |           | X  |
|-----------------------------------------------------------------------------------|---------------------|-----------------|----------|------------------|-------------------|----------|--------------|-----------|----|
| Gateway mapping Remote F                                                          | 2                   |                 |          |                  |                   |          |              | A         | RR |
| Chip-Kennungen hochladen                                                          | Chip-Kennungen werd | den heruntergel | aden     | Vol              | le heruntergelade | en Para  | meter herur  | nterladen | 3  |
|                                                                                   | Nicht syncl         | hronisiert      |          |                  |                   | Nic      | ht synchro   | onisiert  |    |
| Geräteknotenname                                                                  |                     | ChipID_1        | ChipID_2 | ChipID_3         | ChipID_4          | ChipID_5 | Lernen       | Lösch     |    |
| N01: DK-AC-ENO-1/1C. {A5-20-10}<br>DK-AC-ENO-1/1C. Intesis Wechselstrom-Sch       | inittstelle         |                 |          |                  |                   |          | ÷            | di        | 4  |
| N02: Elektrizität. A {A5-12-01}<br>Elektrizität. Automatisierte Zählerablesung (A | AMR)                |                 |          |                  |                   |          | +            | 鼠         |    |
|                                                                                   |                     |                 |          |                  |                   |          |              |           |    |
|                                                                                   |                     |                 | Kor      | nfiguration zurü | cksetzen          |          | Katalog im   | portieren |    |
| v:1.0.0.8                                                                         |                     |                 | Konf. g  | espeichert:03.1  | 0.2013 16:15:03   | ĸ        | (atalogversi | ion:0.1.0 |    |

Abbildung 5.12 EnOcean Teach-in/Learning per Fernzugriff Bildschirm

chipIDs hochladen: Durch Drücken dieser Taste werden die Informationen in Bezug auf Chip-Kennungen, die im Gateway gespeichert sind, an das ETS-Plugin gesendet. Eine Meldung mit Fortschrittsbalken erscheint, die den Upload-Status anzeigt.

| Progress                          | ×   |
|-----------------------------------|-----|
| Chip-Kennungen werden hochgeladen | 9 % |

Abbildung 5.13 Chip-Kennungen werden hochgeladen

Sobald die Informationen importiert sind, erscheint eine Vorgang-Beendet-Nachricht, was bedeutet, das der Vorgang erfolgreich war.

| Konfiguration wird ermittelt | ×                    |
|------------------------------|----------------------|
| Chip-Kennungen wurden erf    | olgreich importiert! |
|                              | D'acord              |

Abbildung 5.14 Bestätigungsmeldung nach Hochladen der Chip-Kennungen

Dieser Schritt muss jedes Mal durchgeführt werden, wenn ein oder mehrere Geräte per Gateway hinzugefügt oder gelöscht wurden und Sie möchten, dass sie im Plugin angezeigt werden.

2

**chipIDs herunterladen:** Durch Drücken dieser Taste werden die Informationen in Bezug auf Chip-Kennungen, die im ETS-Plugin gespeichert sind, auf das Gateway heruntergeladen. Falls die Gateway-Parameter nicht synchronisiert wurden, fordert das Plugin den Benutzer dazu auf, Informationen auf beiden Seiten zu synchronisieren, bevor mit dem Herunterladen der Chip-Kennungen fortgefahren wird.

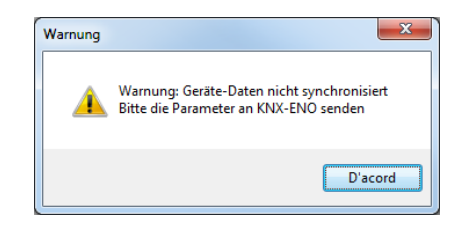

Abbildung 5.15 Meldung: Geräte-Daten nicht synchronisiert

Der Text unterhalb der Schaltfläche zeigt an, ob die Informationen in der ETS mit den Informationen im Gateway synchronisiert wurden oder nicht. Falls die Informationen nicht synchronisiert wurden, wird der Text in Rot angezeigt (siehe **Abbildung 5.16**), was bedeutet, dass keine Synchronisation zwischen Plugin- und Gateway-Informationen stattgefunden hat.

| Chip-Kennungen werden heruntergeladen |  |
|---------------------------------------|--|
| Nicht synchronisiert                  |  |

Abbildung 5.16 Meldung: Chip-Kennungen nicht synchronisiert

Wie auch bei der chipIDs-Hochladen-Taste, erscheint während des Herunterladens ein Fenster, das den Upload-Status anzeigt.

| Progress |                                  |    | 3 |
|----------|----------------------------------|----|---|
|          | Parameter werden heruntergeladen | 64 | % |

Abbildung 5.17 Chip-Kennungen werden heruntergeladen

Dies ist ein wichtiger Schritt, der immer dann durchgeführt werden muss, wenn ein oder mehrere Geräte hinzugefügt oder gelöscht wurden.

**Parameter herunterladen:** Bevor Chip-Kennungen hoch- oder heruntergeladen werden, sollten die Informationen im Gateway und der ETS synchronisiert werden. Der Text unterhalb der Schaltfläche zeigt an, ob das System synchronisiert wurde oder nicht.

| Parameter herunterladen |
|-------------------------|
| Nicht synchronisiert    |

Abbildung 5.18 Meldung: Parameter nicht synchronisiert

Falls nicht, fahren Sie bitte mit dem Herunterladen der Parameter durch Drücken auf den Knopf fort. Dabei warnt das Plugin den Benutzer vor dem Vorgang, und dass die vorherige Konfiguration gelöscht wird.

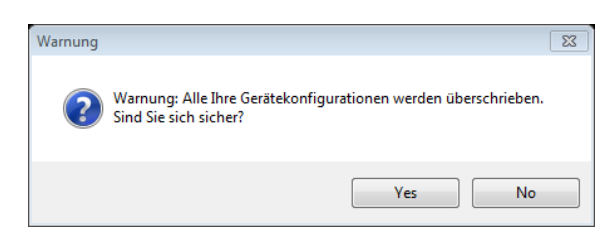

Abbildung 5.19 Warnmeldung bezüglich des Überschreibens der vorherigen Konfiguration

Beim Herunterladen von Parametern haben Sie die Möglichkeit, einen vollständigen Download oder einen Teil-Download durchzuführen. Wenn das Kontrollkästchen nicht aktiviert ist, wird ein Teil-Download durchgeführt (wobei nur Änderungen gegenüber der vorherigen Integrations-Konfiguration heruntergeladen werden). Wenn das Full-Download-Kontrollkästchen aktiviert ist, werden die vollständige Integrations-Konfiguration und Parameter heruntergeladen.

Das Herunterladen dauert einige Sekunden. Nach Abschluss werden die hinzugefügten Geräte auf dem ABB KNX/EnOcean Gateway LCD-Bildschirm angezeigt (drücken Sie die Hoch/Runter-Tasten des Gateway, um sie zu sehen).

4

**Geräte-Tabelle:** In dieser Tabelle sind alle Geräte, die in das Projekt integriert sind, aufgelistet, wobei der Benutzer Chip-Kennungs-Informationen von ihnen abfragen oder löschen kann. Grundsätzlich werden folgende Informationen angezeigt:

- Geräteknotenname: Enthält Informationen über den Namen des Knotenpunktes, an dem das Gerät eingerichtet ist.
- ChipID\_1-2-3-4-5: Liefert Informationen über die Chip-Kennung der integrierten (oder simulierten) EnOcean Geräte an jedem Knotenpunkt. Bis zu 5 verschiedene Geräte können an einem einzigen Knotenpunkt hinzugefügt werden.
- Lernen: Beim Drücken auf diesen Pfeil beginnt ein Countdown, während dem Sie die Teach-In-Taste des EnOcean Gerätes, das Sie integrieren möchten, drücken können, sodass das Gateway die Chip-Kennung lernen kann.

| teway mapping Remote EnOcean teachings                                                |                          |          |          |                   |                | AI         |
|---------------------------------------------------------------------------------------|--------------------------|----------|----------|-------------------|----------------|------------|
| Chip-Kennungen hochladen Chip-Kenn                                                    | ungen werden heruntergel | aden     | Voll     | e heruntergeladen | Parameter heru | unterladen |
|                                                                                       | Synchronisiert           |          |          |                   | Synchror       | nisiert    |
| Geräteknotenname                                                                      | ChipID_1                 | ChipID_2 | ChipID_3 | ChipID_4 Ch       | ipID_5 Lerne   | n Löschen  |
| N01: DK-AC-ENO-1/1C. {A5-20-10}<br>DK-AC-ENO-1/1C. Intesis Wechselstrom-Schnittstelle |                          |          |          |                   | ÷              | 鼠          |
| N02: Elektrizität. A {A5-12-01}<br>Elektrizität. Automatisierte Zählerablesung (AMR)  |                          |          |          |                   | +              | Ŵ          |
|                                                                                       |                          |          |          |                   |                |            |
|                                                                                       |                          |          |          |                   |                |            |

Abbildung 5.20 Lernprozess

Wenn die Geräte vor Ablauf des Countdowns bereits "gelernt" wurden, drücken Sie auf *Fertig,* um den Countdown zu stoppen.

Wenn der Pfeil in die entgegengesetzten Richtungen weist (siehe **Abbildung 5.21**), wird das Gerät simuliert. Anstatt das Gerät zu "lernen", muss es dann "gelehrt" werden. Klicken Sie dazu auf den Pfeil. Es erscheint ein Pop-Up, das Sie darauf hinweist, die Learn-Taste Ihres EnOcean Gerätes zu drücken. Danach werden die Informationen dem ABB KNX/EnOcean Gateway "gelehrt" und im EnOcean Gerät gespeichert.

| ABB i-bus KNX EG/A 32.2.1                |                                                                                                    |
|------------------------------------------|----------------------------------------------------------------------------------------------------|
| Gateway mapping Remote EnOcean teachings | ABI                                                                                                    |
| Chip-Kennungen hochladen                 | Chip-Kennungen werden heruntergeladen  Synchronisiert  Synchronisiert                                                                                                    |
| Geräteknotenname                         | ChipID_1 ChipID_2 ChipID_3 ChipID_4 ChipID_5 Lernen Löschen                                                                                                    |
| (4-Knopf-Wippschalter - Lichtesteuerung  | aimuliert  I. Stellen Sie den EnOcean Empfänger auf den Lernmodus.  Drücken Sie im Lernmodus unten auf die Akzeptieren*Schaltfläche B. Der gewählte Kanal wird den EnOcean Empfänger steuern  Abbrechen Akzeptieren  Wie viele TeachIn-Telegramme müchten Sie senden? |
| v:1.0.0.8                                | Konfiguration zurücksetzen         Katalog importieren           Konf. gespeichert 03.10.2013 16.42.29         Katalogversion.0.1.0                                                                                                    |

Abbildung 5.21 Teach-In Verfahren

 Löschen: Beim Klicken auf das Papierkorb-Symbol öffnet sich ein neues Fenster (siehe Abbildung 5.22). Auf diesem Bildschirm werden dem Benutzer alle Chip-Kennungen der assoziierten Knotenpunkte angezeigt. Von hier kann jede Chip-Kennung einzeln gelöscht werden. Denken Sie daran, Änderungen speichern zu klicken, bevor Sie das Fenster schließen.

| ABB Chip-Kennun                                                                           | gen löschen | ×         |  |  |  |  |
|-------------------------------------------------------------------------------------------|-------------|-----------|--|--|--|--|
| N03: 4-Knopf-Wipps_2 {F6-02-01}<br>4-Knopf-Wippschalter - Licht- und<br>Jalousiesteuerung |             |           |  |  |  |  |
| Chip ID 1:                                                                                |             |           |  |  |  |  |
| Chip ID 2:                                                                                |             |           |  |  |  |  |
| Chip ID 3:                                                                                |             |           |  |  |  |  |
| Chip ID 4:                                                                                |             |           |  |  |  |  |
| Chip ID 5:                                                                                |             |           |  |  |  |  |
|                                                                                           | Ånderungen  | speichern |  |  |  |  |

Abbildung 5.22 Löschen

# 6 Tasten zur Programmierung und Überwachung von Geräten

Das ABB KNX/EnOcean Gateway hat Programmierungstasten, falls Sie Geräte ohne das ETS-Plugin programmieren oder überwachen möchten. Generell wird empfohlen zur Programmierung des Gateways nur das ETS Plugin zu verwenden. Die nachfolgend und in Abschnitt 10 dargestellten Optionen sind hierzu nur als Ergänzung zu betrachten.

Abbildung 6.1 zeigt die verfügbaren Schaltflächen, darunter befindet sich eine Erklärung zu den einzelenen Tasten.

HINWEIS: Es ist mit den Programmierungstasten nicht möglich neue Geräteknoten hinzuzufügen. Dies muss über das ETS Plugin geschehen.

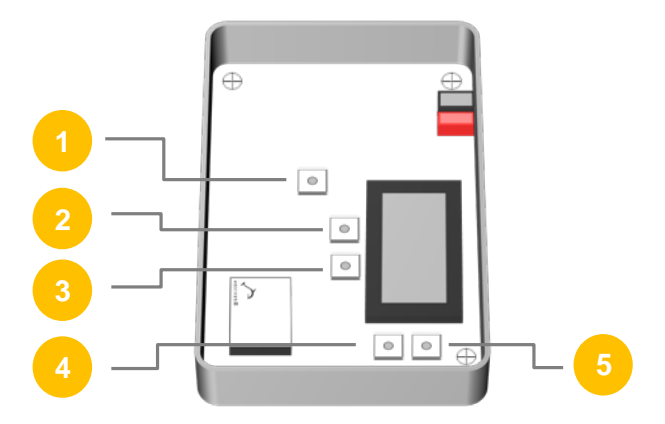

Abbildung 6.1 ABB KNX/EnOcean Gateway Innenansicht

- **KNX Prog-Taste:** Wird verwendet, um die physikalische KNX-Adresse in das Gateway zu programmieren.
- **Löschtaste:** Wird verwendet, um verbundene EnOcean Geräte und Knotenpunkte zu löschen.
- **Learn/Teach Taste:** Wird verwendet, um EnOcean Geräte zu verbinden und zu überwachen.
- **Hoch-Pfeiltaste:** Wird verwendet, um die Liste konfigurierter Geräte aufsteigend zu durchsuchen.
- **Runter-Pfeiltaste:** Wird verwendet, um die Liste konfigurierter Geräte absteigend zu durchsuchen.

Mehr Informationen über die Programmierungstasten und alle verfügbaren Funktionen finden Sie im Abschnitt 10.

### 6.1 Learn-/Teach-In-Funktion der EnOcean Geräte

Beim "Lernen" von EnOcean Geräten, die mit dem Gateway verbunden sind, muss die **Teach**-Taste des Gateway gedrückt werden, woraufhin ein **"L**" auf der rechten Seite des LCD-Bildschirms erscheint. Das Gateway befindet sich dann im **"Learn"-**Modus. Um ein EnOcean Gerät mit dem Gerät, das auf der LCD-Anzeige erscheint, zu verknüpfen, drücken Sie auf die Learn/Teach-In-Taste des EnOcean Gerätes, woraufhin die Verbindung hergestellt wird. Es ist möglich, im numerischen Teil der LCD-Anzeige zu überprüfen, ob das Gerät "gelernt" wurde.

In dem speziellen Fall der Wippschalter müssen Sie darauf achten, dass die A0-Taste gedrückt werden muss, um das Gerät ordnungsgemäß und korrekt anzuschließen (siehe Abbildung 6.2).

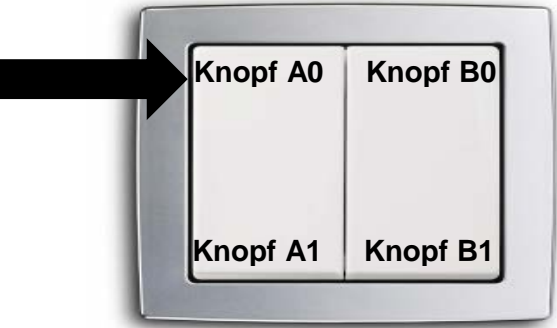

Abbildung 6.2 Anzeige auf dem Wippschalter, der während des Teach-In-Verfahrens gedrückt werden muss

Im Falle des Teach-In-Verfahrens, drücken Sie zunächst die Learn-Taste des EnOcean Gerätes, das die ABB KNX/EnOcean Gateway chipID "lernen" soll. Sobald das Gerät bereit ist, andere EnOcean Geräte-Informationen zu erhalten, drücken Sie die Teach-Taste des Gateway. Ein **"T**" erscheint auf der rechten Seite der LCD-Anzeige, um darauf hinzuweisen, dass der Teach-In-Prozess ausgeführt wird. Für weitere Informationen darüber, wie der Learn-Modus des EnOcean Gerätes aktiviert wird, lesen Sie bitte dessen Bedienungsanleitung.

### 6.2 EnOcean Geräte löschen

Es stehen drei verschiedene Lösch-Modi zur Verfügung: Löschen des aktuellen Gerätes, Löschen aller Geräte im aktuellen Geräteknoten und Löschen aller Geräte von allen Knotenpunkten.

### 6.2.1 Aktuell integriertes Gerät löschen.

Navigieren Sie zuerst mit den Pfeiltasten (HOCH/RUNTER) zu dem Gerät, das Sie löschen möchten. Nach dem Drücken der *Löschtaste* erscheint ein **"E**" auf der rechten Seite der LCD-Anzeige. Der Gateway befindet sich dann im **"Löschen"-**Modus. Um das gewünschte EnOcean Gerät zu löschen, klicken Sie auf die Learn-/Teach-In-Taste des Gerätes, woraufhin es gelöscht wird. Es ist möglich, im numerischen Teil der LCD-Anzeige zu überprüfen, ob das Gerät gelöscht wurde. Dieser Modus existiert nur für integrierte Geräte, nicht für simulierte.

### 6.2.2 Alle Geräte in einem Geräteknoten löschen

Wenn Sie die Taste lange (länger als 2 Sekunden) gedrückt halten, erscheint eine Option, um den gesamten Knotenpunkt zu löschen (drücken Sie die **Löschtaste** erneut, um zu bestätigen).

Falls Sie alle Geräte in einem Knotenpunkt löschen möchten, halten Sie die *Löschtaste* für 2 Sekunden gedrückt. Das Gerät wird nachfragen, ob der aktuelle Knotenpunkt gelöscht werden soll. Durch erneutes Drücken der *Löschtaste* werden alle Geräte in diesem Knotenpunkt gelöscht. Der Knotenpunkt selbst wird nicht gelöscht. Dies kann nur durch das Plugin erfolgen.

Falls Sie die Geräte aller Knotenpunkte löschen möchten, drücken Sie Tasten 2, 3, 4 und 5 gleichzeitig. Es erscheint eine Anzeige, die fragt, ob die Geräte aller Knotenpunkte gelöscht

werden sollen. Durch Drücken der *Löschtaste* werden die Geräte von allen Knotenpunkten gelöscht.

Bedenken Sie, dass Knotenpunkte selbst nicht gelöscht werden. Dies kann nur durch das Plugin erfolgen.

#### 6.3 Überwachungs-Modus

Durch gedrückt Halten der *Learn-/Teach-In-*Taste (länger als 2 Sekunden) schaltet das Gateway in den Überwachungs-Modus. In diesem Modus ist es möglich, die Signalqualität von jedem verbundenen EnOcean Gerät zu überprüfen.

Schalten Sie dafür auf diesen Modus um und drücken Sie die *Learn-/Teach-In*-Taste des EnOcean Gerätes, das Sie überprüfen möchten. Die Signalstärke wird als Prozentsatz in der LCD-Anzeige angezeigt. Es werden auch Knotenpunkt- und Gerätenummer angezeigt.

Eine zusätzliche Funktion, die für die Verbesserung der Anzeigequalität der Informationen verfügbar ist, ist die Kontrast-Funktion. Diese Funktion kann durch gleichzeitiges Drücken der HOCH- und RUNTER-Tasten für mehr als 2 Sekunden aktiviert werden. Danach kann der Kontrast der Anzeige durch Drücken der Hoch- und Runter-Tasten erhöht oder verringert werden.

### 6.4 Programmierung der physikalischen KNX Adresse

Um die physikalische Gateway-Adresse auf der KNX-Seite zu konfigurieren, müssen Sie die ETS und die *KNX Prog* Taste verwenden. Um dies zu tun, gehen Sie in den Download-Bereich der ETS (siehe Abbildung 6.3).

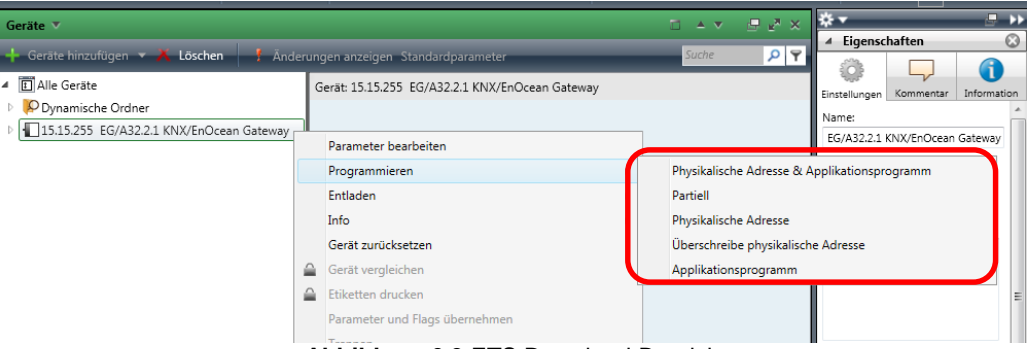

Abbildung 6.3 ETS Download-Bereich

Je nach den Änderungen, die Sie vorgenommen haben, wird die ETS Sie dazu auffordern, die Programmierungstaste zu drücken (siehe Abbildung 6.4). Drücken Sie einmal auf die *KNX Prog* (die interne LED leuchtet rot auf). Danach beginnt der Konfigurationsprozess. Sobald der Download fertig ist, erlischt die Gateway-LED automatisch.

| ETS4™ - Programmieren 1 von 1 (83%)                                                                                                 |                           | 100                   |                                    |                                                              |
|----------------------------------------------------------------------------------------------------|---------------------------|-----------------------|------------------------------------|--------------------------------------------------------------|
| EIS <u>B</u> earbeiten <u>A</u> rbeitsbereich <u>I</u> nbetriebnahme <u>D</u> iagnose E <u>x</u> tras <u>F</u> enster <u>H</u> ilfe |                           |                       |                                    |                                                              |
| 🔓 Neu 👻 🗽 Projekt schließen 🚔 Drucken 🎤 Rückgängig 🔌 Wiederherstellen                                                               | 📕 Arbeitsbereich 👻 📗 Ka   | taloge 🛛 🙀 Diagnose 🔻 | _                                  | 📙 Hilfe                                                      |
| Geräte 🔻                                                                                                    |                           |                       | i                                  | × * · · ·                                                    |
| + Geräte hinzufügen 🔻 👗 Löschen 🥂 Änderungen anzeigen. Standardparameter                                                            |                           |                       | Suche                              | ▶ Eigenschaften                                              |
|                                                                                                    |                           |                       |                                    | Projekte                                                     |
| Gerät: 15:15:255 KNX-ENO Gateway                                                                                                    |                           |                       |                                    | Suchen und Ersetzen                                          |
| Dynamische Ordner                                                                                                    |                           |                       |                                    | Arbeitsbereicne                                              |
| 15.15.255 EG/A32.2.1 KNX/EnC                                                                                                    |                           |                       |                                    | Offene Aufgaben                                              |
|                                                                                                    |                           |                       |                                    | Hilfe                                                        |
|                                                                                                    |                           |                       |                                    |                                                              |
|                                                                                                    |                           |                       |                                    | Attiv Historie Alle<br>Laufe<br>5.15.255 KNX-ENO Gateway (P) |
|                                                                                                    |                           |                       |                                    | Transferring parameters                                      |
|                                                                                                    |                           |                       |                                    | Programmieren(Part.): H                                      |
|                                                                                                    |                           |                       |                                    | Abbrechen Alle abbrechen                                     |
| Suche 🔎 🖉 🗁 0/0 🏶 👻 Kommunikationsobjekte / Parameter / Inbetriebnahme                                                              | /                         |                       |                                    | Undo Historie                                                |
|                                                                                                    | 15.15.255 KNX-ENO Gateway |                       | Zuletzt verwendeter Arbeitsbereich | ABBKNXENO.mdf                                                |

Abbildung 6.4 Meldung: Aufforderung, die KNX Prog Taste zu drücken

### 7 Technische Daten

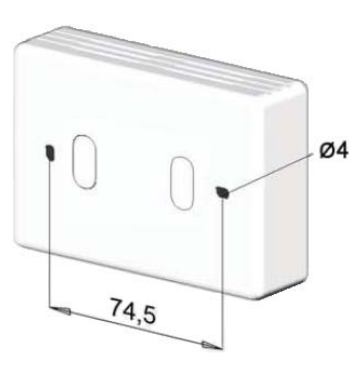

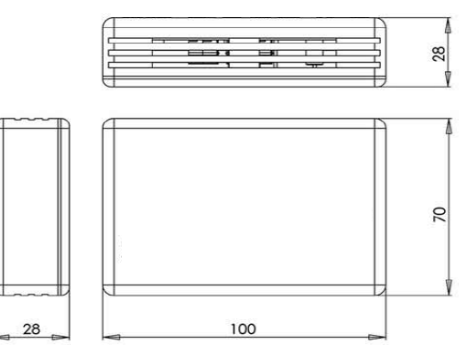

|                               | Material: ABS (UL 94 HB). 2,5 mm Dicke                                                                                  |
|-------------------------------|----------------------------------------------------------------------------------------------------|
|                               | Größe: 70 x 100 x 28 mm                                                                                                 |
| Gehäuse                       | Gewicht: 97 g                                                                                                    |
|                               | Farbe: Weiß                                                                                                    |
| <b>A</b>                      | 29 V DC, 11 mA                                                                                                    |
| Stromversorgung               | Gespeist durch den KNX-Bus.                                                                                             |
| Leistungsaufnahme             | max. 320 mW                                                                                                    |
| Freuqenz                      | 868,3 MHz                                                                                                    |
| Einbau                        | Wand.                                                                                                    |
| LED-Anzeigen<br>(intern)      | 1 x KNX Programmierung.                                                                                                 |
|                               | 2x8 Zeichen                                                                                                    |
| LCD-Anzeige                   | STN Positiv (Gelb-Grün)<br>Reflektiorend                                                                                |
|                               | Ohne Hinterarundbeleuchtung                                                                                             |
| -                             | 1 x KNX Programmierung.                                                                                                 |
| Knöpfe                        | 2 x LCD-Anzeigen-Steuerung                                                                                              |
|                               | 1 x EnOcean Gerate loschen<br>1 x Teach-In/Learn EnOcean Geräte                                                         |
| Betriebstemperatur            | Von 0 °C bis 40 °C                                                                                                    |
| Luftfeuchtigkeit bei          | <93 % RH, keine Kondensation                                                                                            |
| Betrieb                       |                                                                                                    |
| Standard-<br>Luftfeuchtigkeit | <93 % RH, keine Kondensation                                                                                            |
| RoHS Konformität              | Entspricht RoHS-Richtlinie (2002/95/EG).                                                                                |
|                               | ABB KNX/EnOcean Gateway:                                                                                                |
|                               | <ul> <li>CE-Konformität nach EMV-Richtlinie (2004/108/EG) und der Niederspannungsrichtlinie<br/>(2006/95/EG)</li> </ul> |
|                               | o EN 301489-1 V1.8.1                                                                                                    |
|                               | o EN 60950-1                                                                                                    |
| Zertifikate                   | o EN 50491-3                                                                                                    |
|                               | o EN 50090-2-2                                                                                                    |
|                               | ABB KNX/EnOcean Gateway:                                                                                                |
|                               | FCC (Kennung: SZV-STM300C)                                                                                              |
|                               | • IC (Kennung: 5713A-STM300C)                                                                                           |

### 8 Anhang A – Kommunikationsobjekte-Tabellen der EnOcean Familie<sup>1</sup>

### 8.1 AC interface

| FUNKTION       | NAME                           |        | DATENPUNKT        | ТҮР    | FL | FLAGGEN     R   W   T   U |   | N | WEDTE                           |
|----------------|--------------------------------|--------|-------------------|--------|----|---------------------------|---|---|---------------------------------|
| FUNCTION       | NAME                           | LANGE  | DPT_NAME          | DPT_ID | R  |                           |   | U | WENTE                           |
| An/Aus         | Control_ On/Off                | 1 bit  | DPT_Switch        | 1.001  |    | w                         | т |   | 0-Aus;1-An                      |
|                | Control_ Mode                  | 1 byte | DPT_HVACContrMode | 20.105 |    | W                         | т |   | 0-Aut,1-Hea,3-Coo,9-Fan,14-Dry  |
|                | Control_ Mode Auto             | 1 bit  | DPT_Bool          | 1.002  |    | w                         | т |   | 1-AUTO Modus eingestellt        |
| Modus          | Control_ Mode Heat             | 1 bit  | DPT_Bool          | 1.002  |    | w                         | т |   | 1-HEIZ-Modus eingestellt        |
|                | Control_ Mode Cool             | 1 bit  | DPT_Bool          | 1.002  |    | W                         | Т |   | 1-COOL Modus eingestellt        |
|                | Control_ Mode Fan              | 1 bit  | DPT_Bool          | 1.002  |    | W                         | Т |   | 1-LÜFTER-Modus eingestellt      |
|                | Control_ Mode Dry              | 1 bit  | DPT_Bool          | 1.002  |    | W                         | Т |   | 1-ENTFEUCHTEN Modus eingestellt |
|                | Control_ Fan Speed / 14 Speeds | 1 byte | DPT_Scaling       | 5.001  |    | W                         | Т |   | %                               |
|                | Control_ Fan Speed / 14 Speeds | 1 byte | DPT_Enumerated    | 5.010  |    | W                         | Т |   | 1-Sp1,2-Sp2,,14-Sp14            |
|                | Control_ Fan Speed Manual/Auto | 1 bit  | DPT_Bool          | 1.002  |    | W                         | Т |   | 0-Manuell;1-Automatisch         |
|                | Control_ Fan Speed 1           | 1 bit  | DPT_Bool          | 1.002  |    | w                         | т |   | 1-Lüfterdrehzahl 1 eingestellt  |
| Lüfterdrehzahl | Control_ Fan Speed 2           | 1 bit  | DPT_Bool          | 1.002  |    | w                         | т |   | 1-Lüfterdrehzahl 2 eingestellt  |
|                | Control_ Fan Speed 3           | 1 bit  | DPT_Bool          | 1.002  |    | w                         | т |   | 1-Lüfterdrehzahl 3 eingestellt  |
|                | Control_ Fan Speed 4           | 1 bit  | DPT_Bool          | 1.002  |    | w                         | т |   | 1-Lüfterdrehzahl 4 eingestellt  |
|                | Control_ Fan Speed 5           | 1 bit  | DPT_Bool          | 1.002  |    | W                         | Т |   | 1-Lüfterdrehzahl 5 eingestellt  |
| Lüfterschaufel | Control_ Vane Position         | 1 byte | DPT_Scaling       | 5.001  |    | W                         | т |   | %                               |

<sup>&</sup>lt;sup>1</sup> Bei einem simulierten EnOcean Gerät werden Control\_ objects zu Status\_ objects und umgekehrt, mit Ausnahme der Control\_ und Status\_ objects für Klimaanlagen-Schnittstellen, HLK-Geräte und Wippschalter-Geräte.

### ABB i-bus<sup>®</sup> KNX EG/A 32.2.1

|            |                                      | _       |                 |       |   |   |                                        |
|------------|--------------------------------------|---------|-----------------|-------|---|---|----------------------------------------|
|            | Control_ Vane Position / 5 Positions | 1 byte  | DPT_Enumerated  | 5.010 | W | т | 1-Pos1,2-Pos2,,5-Pos5                  |
|            | Control_Vane Manual/Auto             | 1 bit   | DPT_Bool        | 1.002 | W | т | 0-Position1;1-AUTOMATISCH              |
|            | Control_ Vane Position 1             | 1 bit   | DPT_Bool        | 1.002 | W | т | 1-Lüfterschaufel-Position 1 einstellen |
|            | Control_ Vane Position 2             | 1 bit   | DPT_Bool        | 1.002 | W | т | 1-Lüfterschaufel-Position 2 einstellen |
|            | Control_ Vane Position 3             | 1 bit   | DPT_Bool        | 1.002 | W | т | 1-Lüfterschaufel-Position 3 einstellen |
|            | Control_ Vane Position 4             | 1 bit   | DPT_Bool        | 1.002 | W | т | 1-Lüfterschaufel-Position 4 einstellen |
|            | Control_ Vane Position 5             | 1 bit   | DPT_Bool        | 1.002 | W | т | 1-Lüfterschaufel-Position 5 einstellen |
|            | Control_ Vane Swing                  | 1 bit   | DPT_Bool        | 1.002 | W | т | 0-Position1;1-SWING                    |
|            | Control_Setpoint                     | 1 byte  | DPT_Scaling     | 5.001 | W | т | (°C)                                   |
|            | Control_Setpoint                     | 2 bytes | DPT_Value_Temp  | 9.001 | W | т | (°C)                                   |
| Temperatur | Control_ Temperature                 | 2 bytes | DPT_Value_Temp  | 9.001 | W | т | (°C)                                   |
|            | Control_ Ambient Temperature         | 2 bytes | DPT_Value_Temp  | 9.001 | W | т | (°C)                                   |
| Fereter    | Control_Window Contact               | 1 bit   | DPT_OpenClose   | 1.009 | W | т | 0-Öffnen;1-Schließen                   |
| Fenster    | Control_Window Contact               | 1 bit   | DPT_Window_Door | 1.019 | W | т | 0-Schließen;1-Öffnen                   |
| Futomo     | Control_External disablement         | 1 bit   | DPT_Bool        | 1.002 | W | т | 0-Falsch;1-Wahr                        |
| Externe    | Control_External disablement         | 1 bit   | DPT_Enable      | 1.003 | W | т | 0-Inaktiv;1-Aktiv                      |
| <b>C</b>   | Control_ Disable Remote Control      | 1 bit   | DPT_Bool        | 1.002 | W | т | 0-Falsch;1-Wahr                        |
| Sperren    | Control_ Disable Remote Control      | 1 bit   | DPT_Enable      | 1.003 | W | т | 0-Inaktiv;1-Aktiv                      |

| An/Aus | Status_On/Off     | 1 bit  | DPT_Switch        | 1.001  | R | т | 0-Aus;1-An                     |
|--------|-------------------|--------|-------------------|--------|---|---|--------------------------------|
| Moduc  | Status_ Mode      | 1 byte | DPT_HVACContrMode | 20.105 | R | т | 0-Aut,1-Hea,3-Coo,9-Fan,14-Dry |
| Modus  | Status_ Mode Auto | 1 bit  | DPT_Bool          | 1.002  | R | т | 1-AUTO Modus eingestellt       |

### ABB i-bus<sup>®</sup> KNX EG/A 32.2.1

|               | Status_ Mode Heat                   | 1 bit  | DPT_Bool       | 1.002 | R | т | 1-HEIZ-Modus eingestellt                                                      |
|---------------|-------------------------------------|--------|----------------|-------|---|---|-------------------------------------------------------------------------------|
|               | Status_ Mode Cool                   | 1 bit  | DPT_Bool       | 1.002 | R | т | 1-COOL Modus eingestellt                                                      |
|               | Status_ Mode Fan                    | 1 bit  | DPT_Bool       | 1.002 | R | т | 1-LÜFTER-Modus eingestellt                                                    |
|               | Status_ Mode Dry                    | 1 bit  | DPT_Bool       | 1.002 | R | т | 1-ENTFEUCHTEN Modus eingestellt                                               |
|               | Status_ Fan Speed / 14 Speeds       | 1 byte | DPT_Scaling    | 5.001 | R | т | %                                                                             |
|               | Status_ Fan Speed / 14 Speeds       | 1 byte | DPT_Enumerated | 5.010 | R | т | 1-Sp1,2-Sp2,,14-Sp14                                                          |
|               | Status_ Fan Speed Manual/Auto       | 1 bit  | DPT_Bool       | 1.002 | R | т | 0-Manuell;1-Automatisch                                                       |
| üfterdrehzahl | Status_ Fan Speed 1                 | 1 bit  | DPT_Bool       | 1.002 | R | т | 1-Lüfterdrehzahl 1 eingestellt                                                |
|               | Status_ Fan Speed 2                 | 1 bit  | DPT_Bool       | 1.002 | R | Т | 1-Lüfterdrehzahl 2 eingestellt                                                |
|               | Status_ Fan Speed 3                 | 1 bit  | DPT_Bool       | 1.002 | R | Т | 1-Lüfterdrehzahl 3 eingestellt                                                |
|               | Status_ Fan Speed 4                 | 1 bit  | DPT_Bool       | 1.002 | R | Т | 1-Lüfterdrehzahl 4 eingestellt                                                |
|               | Status_ Fan Speed 5                 | 1 bit  | DPT_Bool       | 1.002 | R | Т | 1-Lüfterdrehzahl 5 eingestellt                                                |
|               | Status_ Vane Position               | 1 byte | DPT_Scaling    | 5.001 | R | т | %                                                                             |
|               | Status_ Vane Position / 5 Positions | 1 byte | DPT_Enumerated | 5.010 | R | т | 1 - Position 1; 2 - Position 2; 3 Position 3;<br>4 - Position 4; 5 Position 5 |
|               | Status_Vane Manual/Auto             | 1 bit  | DPT_Bool       | 1.002 | R | т | 0 – Position 1; 1 - Auto                                                      |
|               | Status_ Vane Position 1             | 1 bit  | DPT_Bool       | 1.002 | R | т | 1 - Position 1                                                                |
| üfterschaufel | Status_ Vane Position 2             | 1 bit  | DPT_Bool       | 1.002 | R | т | 1 - Position 2                                                                |
|               | Status_ Vane Position 3             | 1 bit  | DPT_Bool       | 1.002 | R | Т | 1 - Position 3                                                                |
|               | Status_ Vane Position 4             | 1 bit  | DPT_Bool       | 1.002 | R | Т | 1 - Position 4                                                                |
|               | Status_ Vane Position 5             | 1 bit  | DPT_Bool       | 1.002 | R | Т | 1 - Position 5                                                                |
|               | Status_ Vane Swing                  | 1 bit  | DPT_Bool       | 1.002 | R | Т | 0 – Position 1; 1 - Swing                                                     |
|               | Status_ Setpoint                    | 1 byte | DPT_Scaling    | 5.001 | R | т | (°C)                                                                          |

| Temperatur | Status_ Setpoint               | 2 bytes | DPT_Value_Temp     | 9.001 | R | т | (°C)                    |
|------------|--------------------------------|---------|--------------------|-------|---|---|-------------------------|
|            | Status_ Temperature            | 2 bytes | DPT_Value_Temp     | 9.001 | R | т | (°C)                    |
| Alarm      | Status_ Alarm State            | 1 bit   | DPT_Alarm          | 1.005 | R | т | 0 – No alarm; 1 - Alarm |
| Fehler     | Status_ Error code             | 2 bytes | DPT_Value_2_Ucount | 7.001 | R | т | AC error (0 - no error) |
| Fonstor    | Status_ Window Contact         | 1 bit   | DPT_OpenClose      | 1.009 | R | т | 0 - Open; 1 - Closed    |
| renster    | Status_Window Contact          | 1 bit   | DPT_Window_Door    | 1.019 | R | т | 0 - Closed; 1 - Open    |
| Extorno    | Status_ External disablement   | 1 bit   | DPT_Bool           | 1.002 | R | т | 0 - False; 1 - True     |
| Externe    | Status_ External disablement   | 1 bit   | DPT_Enable         | 1.003 | R | т | 0 - Disable; 1 - Enable |
| Sporron    | Status_ Disable Remote Control | 1 bit   | DPT_Bool           | 1.002 | R | т | 0 - False; 1 - True     |
| openen     | Status_ Disable Remote Control | 1 bit   | DPT_Enable         | 1.003 | R | т | 0 - Disable; 1 – Enable |

#### 8.2 Digitaler Input

| FUNKTION NAME |                         | LÄNGE | DATENPUNKTTY  | Р      | F | WERTE |   |   |                         |
|---------------|-------------------------|-------|---------------|--------|---|-------|---|---|-------------------------|
|               |                         |       | DPT_NAME      | DPT_ID | R | W     | Т | U |                         |
| Alarm         | Status_Low Batery Alarm | 1 bit | DPT_Alarm     | 1.005  | R |       | Т |   | 0 – No alarm; 1 - Alarm |
| Input         | Status_ Input State     | 1 bit | DPT_OpenClose | 1.009  | R |       | т |   | 0 – Open; 1 – Close     |

### 8.3 Zentral-Controller: Licht, Jalousien & Temp.

| FUNKTION | NAME                        | LÄNGE  | DATENPUNKTTY | Р      | F | LAG | GGE | EN | WERTE                   |
|----------|-----------------------------|--------|--------------|--------|---|-----|-----|----|-------------------------|
|          |                             |        | DPT_NAME     | DPT_ID | R | W   | т   | U  |                         |
| Licht    | Status_ Daylight Harvesting | 1 bit  | DPT_Enable   | 1.003  | R |     | Т   |    | 0 – Disable; 1 – Enable |
| Licit    | Status_ Dimming Level       | 1 byte | DPT_Scaling  | 5.001  | R |     | Т   |    | %                       |

|        | Status_ Switching/Dimming Load | 1 bit   | DPT_Bool            | 1.002  | R | т | 0 – Switching; 1 - Dimming     |
|--------|--------------------------------|---------|---------------------|--------|---|---|--------------------------------|
|        | Status_ Illumination           | 2 bytes | DPT_Value_Lux       | 9.004  | R | т | lux                            |
|        | Status_ Illumination Setpoint  | 1 byte  | DPT_Scaling         | 5.001  | R | т | %                              |
|        | Status_ Magnet Contact         | 1 bit   | DPT_OpenClose       | 1.009  | R | т | 0 – Open; 1 – Close            |
|        | Status_ Power Relay            | 1 bit   | DPT_Switch          | 1.001  | R | т | 0 – Off; 1 - On                |
|        | Status_ Power Relay Timer      | 1 bit   | DPT_Enable          | 1.003  | R | т | 0 – Disable; 1 – Enable        |
|        | Status_ Repeater               | 1 bit   | DPT_Enable          | 1.003  | R | т | 0 – Disable; 1 – Enable        |
|        | Status_ Occupancy              | 1 bit   | DPT_Occupancy       | 1.018  | R | т | 0 - Not occupied; 1 - Occupied |
|        | Status_ Actual Setpoint        | 2 bytes | DPT_Value_Temp      | 9.001  | R | т | ℃                              |
|        | Status_ Alarm                  | 1 bit   | DPT_Alarm           | 1.005  | R | т | 0 – No alarm; 1 - Alarm        |
|        | Status_ Automatic/Override     | 1 bit   | DPT_Bool            | 1.002  | R | т | 0 – Auto; 1 - Override         |
|        | Status_ Control Variable       | 1 byte  | DPT_Scaling         | 5.001  | R | т | %                              |
|        | Status_ Controller Mode On/Off | 1 bit   | DPT_Switch          | 1.001  | R | т | 0 – Off; 1 – On                |
|        | Status_ Controller Cool/Heat   | 1 bit   | DPT_Heat/Cool       | 1.100  | R | т | 0 – Cooling; 1 – Heating       |
| orotur | Status_ Controller Mode        | 1 byte  | DPT_ErrorClass_HVAC | 20.012 | R | т | 1 – Heat; 3 – Cool; 6 - Off    |
| eratur | Status_ Fan Man/Auto           | 1 bit   | DPT_Bool            | 1.002  | R | т | 0 – Normal; 1 – Auto           |
|        | Status_ Fan Stage              | 1 byte  | DPT_Scaling         | 5.001  | R | т | %                              |
|        | Status_ Fan Stage Available    | 1 bit   | DPT_Bool            | 1.002  | R | т | 0 – False; 1 – True            |
|        | Status_ Normal /Hold-off Stop  | 1 bit   | DPT_Bool            | 1.002  | R | т | 0 – Normal; 1 – Hold-off       |
|        | Status_ Room Occupancy         | 1 bit   | DPT_Occupancy       | 1.018  | R | Т | 0 – Not occupied; 1 – Occupied |
|        | Status_ Room Occupancy Frost   | 1 bit   | DPT_Bool            | 1.002  | R | Т | 0 – False; 1 – True            |
|        | Status_ Room Occupancy Mode    | 1 byte  | DPT_OccMode         | 20.003 | R | т | HVAC Control Mode              |

Temp

### ABB i-bus<sup>®</sup> KNX EG/A 32.2.1

| PHC 1 | Status_ Temperature              | 2 bytes | DPT_Value_Temp        | 9.001  | R | т | °C                             |
|-------|----------------------------------|---------|-----------------------|--------|---|---|--------------------------------|
|       | Status_ Control Variable         | 1 byte  | DPT_Scaling           | 5.001  | R | т | %                              |
|       | Status_ Controller Mode Off/Auto | 1 bit   | DPT_Bool              | 1.002  | R | т | 0 – Off; 1 – Auto              |
|       | Status_ Controller Cool/Heat     | 1 bit   | DPT_Bool              | 1.002  | R | т | 0 – Cooling; 1 – Heating       |
| PHC 2 | Status_ Controller Mode          | 1 byte  | DPT_ErrorClass_HVAC   | 20.012 | R | т | 1 – Heat; 3 – Cool; 6 - Off    |
|       | Status_ Normal/Hold–off Stop     | 1 bit   | DPT_Bool              | 1.002  | R | т | 0 – False; 1 – True            |
|       | Status_ Room Occupancy           | 1 bit   | DPT_Occupancy         | 1.018  | R | т | 0 – Not occupied; 1 – Occupied |
|       | Status_ Room Occupancy Mode      | 1 byte  | DPT_OccMode           | 20.003 | R | т | HVAC Control Mode              |
|       | Status_ Dimming Value            | 1 byte  | DPT_Scaling           | 5.001  | R | т | %                              |
|       | Status_ Ramping Time             | 2 bytes | DPT_Time_Periodic_Sec | 7.005  | R | т | Seconds                        |
| PHC 3 | Status_ Absolute/Relative Range  | 1 bit   | DPT_Bool              | 1.002  | R | т | 0 – Absolute; 1 – Relative     |
|       | Status_ Store Final Value        | 1 bit   | DPT_Bool              | 1.002  | R | т | 0 – False; 1 – True            |
|       | Status_ Switching Command        | 1 bit   | DPT_Switch            | 1.001  | R | т | 0 – Off; 1 – On                |
|       | Status_ Fan Stage                | 1 byte  | DPT_Scaling           | 5.001  | R | т | %                              |
| PRC 4 | Status_ Fan Man/Auto             | 1 bit   | DPT_Bool              | 1.002  | R | т | 0 – Man; 1 – Auto              |
| PHC 5 | Status_ Setpoint Shift           | 2 bytes | DPT_Value_Tempd       | 9.002  | R | т | ٥K                             |
|       | Status_Locked                    | 1 bit   | DPT_Bool              | 1.002  | R | т | 0 – Unlocked; 1 – Locked       |
|       | Status_ Delay/Duration           | 1 bit   | DPT_Bool              | 1.002  | R | т | 0 – Delay; 1 - Duration        |
|       | Status_ Switching Command        | 1 bit   | DPT_Switch            | 1.001  | R | Т | 0 – Off; 1 – On                |
|       | Status_ Time                     | 2 bytes | DPT_Time_Periodic_Sec | 7.005  | R | т | Seconds                        |

### 8.4 Gas- u. Partikelsensor

| FUNKTION      | NAME                   | LÄNGE   | DATENPUNKTTY       | Р      | FI | LAG | GI | EN | WERTE |
|---------------|------------------------|---------|--------------------|--------|----|-----|----|----|-------|
|               | NAME                   |         | DPT_NAME           | DPT_ID | R  | w   | т  | U  |       |
| Particlas     | Status_ Concentration1 | 2 bytes | DPT_AirQuality     | 9.008  | R  |     | т  |    | ppm   |
| Farticles     | Status_ Concentration2 | 2 bytes | DPT_AirQuality     | 9.008  | R  |     | т  |    | ppm   |
| Temperatur    | Status_Temperature     | 2 bytes | DPT_Value_Temp     | 9.001  | R  |     | т  |    | °C    |
| Feuchtigkeits | Status_ Humidity       | 2 bytes | DPT_Value_Humidity | 9.007  | R  |     | Т  |    | %     |

### 8.5 Temperaturfühler

| FUNKTION      |                    |         | DATENPUNKTTY       | P      | FI | WERTE |   |   |       |
|---------------|--------------------|---------|--------------------|--------|----|-------|---|---|-------|
| FUNCTION      | NAME               | LANGL   | DPT_NAME           | DPT_ID | R  | w     | т | U | WENTE |
| Temperatur    | Status_Temperature | 2 bytes | DPT_Value_Temp     | 9.001  | R  |       | т |   | °C    |
| Feuchtigkeits | Status_ Humidity   | 2 bytes | DPT_Value_Humidity | 9.007  | R  |       | Т |   | %     |

### 8.6 Heizungsaktor

| FUNKTION       | NAME                         |        | DATENPUNKTTY | Р      | FI | LAG | GGE | EN | WERTE                   |
|----------------|------------------------------|--------|--------------|--------|----|-----|-----|----|-------------------------|
|                |                              |        | DPT_NAME     | DPT_ID | R  | W   | Т   | U  |                         |
| Kieback &      | Status_ Current Position     | 1 byte | DPT_Scaling  | 5.001  | R  |     | Т   |    | %                       |
| batteriebetrie | Status_ Service On/Off       | 1 bit  | DPT_Switch   | 1.001  | R  |     | т   |    | 0 – Off; 1 - On         |
| Thermokon      | Status_ Energy/Input Enabled | 1 bit  | DPT_Enable   | 1.003  | R  |     | Т   |    | 0 – Disable; 1 – Enable |

### ABB i-bus<sup>®</sup> KNX EG/A 32.2.1

| batteriebetrie<br>bener | Status_ Energy Storage. Changed           | 1 bit   | DPT_Bool        | 1.002 | R | т | 0 – False; 1 - True     |
|-------------------------|-------------------------------------------|---------|-----------------|-------|---|---|-------------------------|
|                         | Status_ Batery Capacity                   | 1 bit   | DPT_Alarm       | 1.005 | R | т | 0 – No alarm; 1 - Alarm |
|                         | Status_ Cover State                       | 1 bit   | DPT_OpenClose   | 1.009 | R | т | 0 – Open; 1 – Close     |
|                         | Status_Temperature Sensor Failure         | 1 bit   | DPT_Bool        | 1.002 | R | т | 0 – False; 1 - True     |
|                         | Status_Window Contact                     | 1 bit   | DPT_Window_Door | 1.019 | R | т | 0 - Closed; 1 - Open    |
|                         | Status_ Actuator obstructed               | 1 bit   | DPT_Bool        | 1.002 | R | т | 0 – False; 1 - True     |
|                         | Status_Temperature                        | 2 bytes | DPT_Value_Temp  | 9.001 | R | т | °C                      |
|                         | Control_ Poisition Setpoint               | 1 byte  | DPT_Scaling     | 5.001 | R | т | %                       |
|                         | Control _ Temperature Setpoint            | 2 bytes | DPT_Value_Temp  | 9.001 | R | т | °C                      |
|                         | Control _ Temperature RC                  | 2 bytes | DPT_Value_Temp  | 9.001 | R | т | °C                      |
|                         | Control _ Run Init Sequence               | 1 bit   | DPT_Bool        | 1.002 | R | т | 0 – False; 1 - True     |
|                         | Control _ Lift Set                        | 1 bit   | DPT_Bool        | 1.002 | R | т | 0 – False; 1 - True     |
|                         | Control _ Valve Open                      | 1 bit   | DPT_Bool        | 1.002 | R | т | 0 – False; 1 - True     |
|                         | Control _ Valve Close                     | 1 bit   | DPT_Bool        | 1.002 | R | т | 0 – False; 1 - True     |
|                         | Control _ Reduction of Energy Consumption | 1 bit   | DPT_Bool        | 1.002 | R | т | 0 – False; 1 - True     |
|                         | Control_ Setpoint Inverse                 | 1 bit   | DPT_Bool        | 1.002 | R | т | 0 – False; 1 - True     |
|                         | Status_ Actual Value                      | 1 byte  | DPT_Scaling     | 5.001 | R | т | %                       |
|                         | Status_ Setpoint Inverse                  | 1 bit   | DPT_Bool        | 1.002 | R | т | 0 – False; 1 - True     |
|                         | Status_ Valve Position                    | 1 byte  | DPT_Scaling     | 5.001 | R | т | %                       |
| Spartan                 | Status_ Temperature                       | 2 bytes | DPT_Value_Temp  | 9.001 | R | т | °C                      |
|                         | Control _ Position Setpoint               | 1 byte  | DPT_Scaling     | 5.001 | R | т | %                       |
|                         | Control _ Temperature Setpoint            | 2 bytes | DPT_Value_Temp  | 9.001 | R | т | °C                      |

### ABB i-bus<sup>®</sup> KNX EG/A 32.2.1

|             | Control _ Temperature RC          | 2 bytes | DPT_Value_Temp    | 9.001  | R | т | °C                             |
|-------------|-----------------------------------|---------|-------------------|--------|---|---|--------------------------------|
|             | Control _ Setpoint Inverse        | 1 bit   | DPT_Bool          | 1.002  | R | т | 0 – False; 1 - True            |
|             | Control _ Valve Setpoint          | 1 byte  | DPT_Scaling       | 5.001  | R | т | %                              |
|             | Status_ Control Variable          | 1 byte  | DPT_Scaling       | 5.001  | R | т | %                              |
|             | Status_ Fan Stage                 | 1 byte  | DPT_Scaling       | 5.001  | R | т | %                              |
|             | Status_ Fan Man/Auto              | 1 bit   | DPT_Bool          | 1.002  | R | т | 0 – Man; 1 – Auto              |
|             | Status_ Setpoint Shift            | 2 bytes | DPT_Value_Tempd   | 9.002  | R | т | ٥K                             |
| Temperatur- | Status_ Controller Mode Off/Auto  | 1 bit   | DPT_Bool          | 1.002  | R | т | 0 – Off; 1 - Auto              |
| Controller  | Status_ Controller Mode Cool/Heat | 1 bit   | DPT_Heat/Cool     | 1.100  | R | т | 0 – Cooling; 1 – Heating       |
|             | Status_ Controller Mode           | 1 byte  | DPT_HVACContrMode | 20.105 | R | т | 1 - Heat; 3 - Cool; 6 - Off    |
|             | Status_ Normal/Hold-off Stop      | 1 bit   | DPT_Bool          | 1.002  | R | т | 0 – Normal; 1 – Hold-off       |
|             | Status_ Room Occupancy Frost      | 1 bit   | DPT_Bool          | 1.002  | R | т | 0 – False; 1 - True            |
|             | Status_ Room Occupancy            | 1 bit   | DPT_Occupancy     | 1.018  | R | т | 0 – Not occupied; 1 – Occupied |
|             | Status_ Room Occupancy Mode       | 1 byte  | DPT_OccMode       | 20.003 | R | т | HVAC Control Mode              |

### 8.7 Feuchtigkeits-Sensor

| FUNKTION             | NAME                          | LÄNGE   | DATENPUNKTTY       | Р      | F | LAG | GGE | IN | WERTE                                           |
|----------------------|-------------------------------|---------|--------------------|--------|---|-----|-----|----|-------------------------------------------------|
|                      |                               | LANCE   | DPT_NAME           | DPT_ID | R | w   | т   | U  | nexte                                           |
|                      | Status_ Humidity              | 2 bytes | DPT_Value_Humidity | 9.007  | R |     | т   |    | %                                               |
| Luftfeuchtigk<br>eit | Status_ Humidity Setpoint     | 2 bytes | DPT_Value_Humidity | 9.007  | R |     | т   |    | %                                               |
|                      | Status_ Humidity              | 1 byte  | DPT_Scaling        | 5.001  | R |     | т   |    | %                                               |
|                      | Status_Temperature            | 2 bytes | DPT_Value_Temp     | 9.001  | R |     | т   |    | °C                                              |
| Temperatur           | Status_ Setpoint              | 1 byte  | DPT_Scaling        | 5.001  | R |     | т   |    | °C                                              |
|                      | Status_ Setpoint              | 2 bytes | DPT_Value_Temp     | 9.001  | R |     | т   |    | °C                                              |
| Control              | Status_ On/Off Button         | 1 bit   | DPT_Switch         | 1.001  | R |     | т   |    | 0 – Off; 1 - On                                 |
| Control              | Status_ Slide Switch          | 1 bit   | DPT_Switch         | 1.001  | R |     | т   |    | 0 – Off/Night/Posl; 1 – On/Day/Pos0             |
| Occurrency           | Status_ Occupancy Button      | 1 bit   | DPT_Occupancy      | 1.018  | R |     | т   |    | 0 - Not occupied; 1 - Occupied                  |
| Occupancy            | Status_ Occupancy Enablement  | 1 bit   | DPT_Enable         | 1.003  | R |     | т   |    | 0 – Disable; 1 – Enable                         |
|                      | Status_ Fan Speed Manual/Auto | 1 bit   | DPT_Bool           | 1.002  | R |     | т   |    | 0 – Man; 1 – Auto                               |
| For Speed            | Status_ Fan Speed On/Off      | 1 bit   | DPT_Switch         | 1.001  | R |     | т   |    | 0 – Off; 1 - On                                 |
| Fan Speed            | Status_ Fan Speed Stage       | 1 byte  | DPT_Scaling        | 5.001  | R |     | т   |    | %                                               |
|                      | Status_ Fan Speed Stage       | 1 byte  | DPT_Enumerated     | 5.010  | R |     | т   |    | 1 - Speed 0; 2 - Speed 1; 3 Speed 2;; 6 Speed 5 |

### 8.8 Lichtsensors

| FUNKTION     |                                  |         | DATENPUNKTTY   | ТҮР    |   | LAG | GE | N | WERTE                                           |
|--------------|----------------------------------|---------|----------------|--------|---|-----|----|---|-------------------------------------------------|
| FUNKTION     | NAME                             | LANGE   | DPT_NAME       | DPT_ID | R | W   | Τ  | U | WERTE                                           |
|              | Status_Illumination 1            | 2 bytes | DPT_Value_Lux  | 9.004  | R |     | Т  |   | lux                                             |
| Illumination | Status_Illumination 2            | 2 bytes | DPT_Value_Lux  | 9.004  | R |     | т  |   | lux                                             |
| mumination   | Status_Illumination Setpoint     | 2 bytes | DPT_Value_Lux  | 9.004  | R |     | т  |   | lux                                             |
|              | Status_ Illumination Over Range  | 1 bit   | DPT_Bool       | 1.002  | R |     | Т  |   | 0 – False; 1 – True                             |
| Voltogo      | Status_Supply Voltage            | 2 bytes | DPT_Value_Volt | 9.020  | R |     | Т  |   | mV                                              |
| voltage      | Status_Supply Voltage Error Code | 1 byte  | DPT_Enumerated | 5.010  | R |     | Т  |   | Error Code                                      |
|              | Status_Temperature               | 2 bytes | DPT_Value_Temp | 9.001  | R |     | т  |   | °C                                              |
| Temperature  | Status_ Setpoint                 | 1 byte  | DPT_Scaling    | 5.001  | R |     | т  |   | °C                                              |
|              | Status_ Temperature Setpoint     | 2 bytes | DPT_Value_Temp | 9.001  | R |     | Т  |   | °C                                              |
| Control      | Status_On/Off Button             | 1 bit   | DPT_Switch     | 1.001  | R |     | Т  |   | 0 – Off; 1 - On                                 |
| Control      | Status_Slide Switch              | 1 bit   | DPT_Switch     | 1.001  | R |     | Т  |   | 0 – Off/Night/Posl; 1 – On/Day/Pos0             |
|              | Status_ Occupancy Button         | 1 bit   | DPT_Occupancy  | 1.018  | R |     | Т  |   | 0 – Not occupied; 1 – Occupied                  |
| Occupancy    | Status_ Occupancy Enablement     | 1 bit   | DPT_Enable     | 1.003  | R |     | Т  |   | 0 – Disable; 1 – Enable                         |
|              | Status_ Occupancy PIR            | 1 bit   | DPT_Occupancy  | 1.018  | R |     | Т  |   | 0 – Not occupied; 1 – Occupied                  |
|              | Status_ Fan Speed Manual/Auto    | 1 bit   | DPT_Bool       | 1.002  | R |     | Т  |   | 0 – Man; 1 – Auto                               |
| Ean Speed    | Status_ Fan Speed On/Off         | 1 bit   | DPT_Switch     | 1.001  | R |     | Т  |   | 0 – Off; 1 - On                                 |
| Pan Speed    | Status_ Fan Speed Stage          | 1 byte  | DPT_Scaling    | 5.001  | R |     | Т  |   | %                                               |
|              | Status_ Fan Speed Stage          | 1 byte  | DPT_Enumerated | 5.010  | R |     | Т  |   | 1 - Speed 1; 2 - Speed 2; 3 Speed 3;; 6 Speed 5 |

### 8.9 Messung

| FUNKTION           | NAME                                  | LÄNCE   | DATENPUNKTTY          | P      | FLAGGEN |   |    | WEDTE                      |
|--------------------|---------------------------------------|---------|-----------------------|--------|---------|---|----|----------------------------|
| FUNCTION           | NAME                                  | LANGE   | DPT_NAME              | DPT_ID | R       | W | ΤU | J                          |
| Electricity in the | Status_Tariff Info                    | 1 byte  | DPT_Value_Temp        | 5.006  | R       |   | Т  | General                    |
| (AMR)              | Status_ Power W                       | 4 bytes | DPT_Value_Power       | 14.056 | R       |   | Т  | Watts                      |
| . ,                | Status_ Active Energy                 | 4 bytes | DPT_ActiveEnergy_kWh  | 13.013 | R       |   | Т  | KWh                        |
|                    | Status_ Counter                       | 4 bytes | DPT_Value_4_Count     | 13.001 | R       |   | Т  | Counter                    |
| Counter            | Status_ Frequency                     | 4 bytes | DPT_Value_Frequency   | 14.033 | R       |   | Т  | Hz                         |
| (AMK)              | Status_ Measurement Channel           | 1 byte  | DPT_Enumerated        | 5.010  | R       |   | т  | Enumeration                |
|                    | Status_ Volume                        | 4 bytes | DPT_Value_Volume      | 14.076 | R       |   | Т  | m <sup>3</sup>             |
| Gas<br>(AMR)       | Status_ Volume Flow                   | 4 bytes | DPT_Value_Volume_Flux | 14.077 | R       |   | т  | m³/s                       |
|                    | Status_ Tariff info                   | 1 byte  | DPT_Value_Temp        | 5.006  | R       |   | Т  | Tariff info                |
|                    | Status_ Volume                        | 4 bytes | DPT_Value_Volume      | 14.076 | R       |   | т  | m <sup>3</sup>             |
| Water<br>(AMR)     | Status_ Volume Flow                   | 4 bytes | DPT_Value_Volume_Flux | 14.077 | R       |   | Т  | m³/s                       |
|                    | Status_Tariff info                    | 1 byte  | DPT_Value_Temp        | 5.006  | R       |   | Т  | Tariff info                |
|                    | Status_ Temporary default             | 1 byte  | DPT_Scaling           | 5.001  | R       |   | Т  | %                          |
|                    | Status_ Absolute/relative Power Usage | 1 bit   | DPT_Bool              | 1.002  | R       |   | Т  | 0 – Absolute; 1 – Relative |
|                    | Status_ Power Usage                   | 1 byte  | DPT_Scaling           | 5.001  | R       |   | Т  | %                          |
| Demand             | Status_ Timeout Setting               | 2 bytes | DPT_Time_Period       | 7.007  | R       |   | Т  | Hours                      |
| Respond            | Status_ DR Level                      | 1 byte  | DPT_Enumerated        | 5.010  | R       |   | т  | Counter                    |
|                    | Status_ Random Start Delay            | 1 bit   | DPT_Bool              | 1.002  | R       |   | Т  | 0 – Absolute; 1 – Relative |
|                    | Status_ Random End Delay              | 1 bit   | DPT_Bool              | 1.002  | R       |   | т  | 0 – Absolute; 1 – Relative |
|                    | Status_ Min/Max Power Usage           | 1 bit   | DPT_Bool              | 1.002  | R       |   | т  | 0 – Absolute; 1 – Relative |

### 8.10 Belegungs-Sensor

|              |                          |         | DATENPUNKTTY   | Р      | F | LAG | GE | EN |                                |
|--------------|--------------------------|---------|----------------|--------|---|-----|----|----|--------------------------------|
| FUNKTION     | NAME                     | LANGE   | DPT_NAME       | DPT_ID | R | w   | т  | U  | WERTE                          |
| Illumination | Status_Illumination      | 2 bytes | DPT_Value_Lux  | 9.004  | R |     | т  |    | lux                            |
| Voltage      | Status_Supply Voltage    | 2 bytes | DPT_Value_Volt | 9.020  | R |     | т  |    | mV                             |
| Temperature  | Status_ Temperature      | 2 bytes | DPT_Value_Temp | 9.001  | R |     | т  |    | °C                             |
| Control      | Status_On/Off Button     | 1 bit   | DPT_Switch     | 1.001  | R |     | т  |    | 0 – Off; 1 - On                |
|              | Status_ Occupancy Button | 1 bit   | DPT_Occupancy  | 1.018  | R |     | т  |    | 0 – Not occupied; 1 – Occupied |
| Occupancy    | Status_ Occupancy PIR    | 1 bit   | DPT_Occupancy  | 1.018  | R |     | т  |    | 0 – Not occupied; 1 – Occupied |
|              | Status_ Occupancy        | 1 bit   | DPT_Occupancy  | 1.018  | R |     | т  |    | 0 - Not occupied; 1 - Occupied |

### 8.11 Fenster- und Tür-Sensor

|                       | NAME                       | LÄNGE | DATENPUNKTTY    | Р      | FL | _A0 | GGE | EN | WEDTE                |
|-----------------------|----------------------------|-------|-----------------|--------|----|-----|-----|----|----------------------|
| FUNCTION              |                            | EANGE | DPT_NAME        | DPT_ID | R  | w   | т   | U  | WERTE                |
| Window                | Status_ Contact            | 1 bit | DPT_OpenClose   | 1.009  | R  |     | Т   |    | 0 - Open; 1 - Closed |
| Contact               | Status_ Contact            | 1 bit | DPT_Window_Door | 1.019  | R  |     | т   |    | 0 - Closed; 1 - Open |
| Window Door           | Status_ Window Door        | 1 bit | DPT_Window_Door | 1.019  | R  |     | т   |    | 0 – Close, 1 – Open  |
| Window<br>Ventilation | Status_ Window Ventilation | 1 bit | DPT_Bool        | 1.002  | R  |     | т   |    | 0 – False, 1 – True  |

### 8.12 Wippschalter & Kartenschlüssel

| EUNICTION |                                                       |        | DATENPUNKTTY        | Р      | FL | AG | GEI | N WERTE                    |
|-----------|-------------------------------------------------------|--------|---------------------|--------|----|----|-----|----------------------------|
| FUNCTION  | NAME                                                  | LANGE  | DPT_NAME            | DPT_ID | R  | W  | Т   | U                          |
|           | Status_ Button X <sup>5</sup> - Switching             | 1 bit  | DPT_Switch          | 1.001  | R  |    | т   | 0 – Off; 1 - On            |
|           | Status_Button X <sup>5</sup> - Dimming - On/Off       | 1 bit  | DPT_Switch          | 1.001  | R  |    | т   | 0 – Off; 1 - On            |
| Button    | Status_Button X <sup>5</sup> - Dimming – Step         | 4 bits | DPT_Control_Dimming | 3.007  | R  |    | Т   | %                          |
|           | Status_ Button X <sup>5</sup> – Shutter/Blind – Step  | 1 bit  | DPT_UpDown          | 1.008  | R  |    | т   | 0 – Step Up; 1 – Step Down |
|           | Status_ Button X <sup>5</sup> – Shutter/Blind - Move  | 1 bit  | DPT_ UpDown         | 1.008  | R  |    | т   | 0 – Move Up; 1 – Move Down |
|           | Status_ Channel Y <sup>6</sup> - Switching            | 1 bit  | DPT_Switch          | 1.001  | R  |    | т   | 0 – Off; 1 - On            |
|           | Status_ Channel Y <sup>6</sup> - Dimming - On/Off     | 1 bit  | DPT_Switch          | 1.001  | R  |    | т   | 0 – Off; 1 - On            |
| Channel   | Status_ Channel Y <sup>6</sup> - Dimming – Step       | 4 bits | DPT_Control_Dimming | 3.007  | R  |    | т   | %                          |
|           | Status_ Channel Y <sup>6</sup> – Shutter/Blind – Step | 1 bit  | DPT_ UpDown         | 1.008  | R  |    | т   | 0 – Step Up; 1 – Step Down |
|           | Status_ Channel Y <sup>6</sup> – Shutter/Blind - Move | 1 bit  | DPT_ UpDown         | 1.008  | R  |    | т   | 0 – Move Up; 1 – Move Down |
| Key Card  | Status_Key Card Inserted                              | 1 bit  | DPT_Bool            | 1.002  | R  |    | т   | 0 – False; 1 - True        |

### 8.13 Raumbedientafel

| FUNKTION    | NAME                        |         | DATENPUNKTTY   | Р      | F | LAG | GE | EN | WERTE |
|-------------|-----------------------------|---------|----------------|--------|---|-----|----|----|-------|
| TONKHON     |                             | LANCE   | DPT_NAME       | DPT_ID | R | W   | Т  | U  | WENTE |
|             | Status_Temperature          | 2 bytes | DPT_Value_Temp | 9.001  | R |     | т  |    | ℃     |
| Temperature | Status_Temperature Setpoint | 2 bytes | DPT_Value_Temp | 9.001  | R |     | Т  |    | °C    |
|             | Status_ Setpoint            | 1 byte  | DPT_Scaling    | 5.001  | R |     | Т  |    | %     |

<sup>5</sup> X indicates the button index

<sup>6</sup> Y indicates the channel index

### ABB i-bus<sup>®</sup> KNX EG/A 32.2.1

|              | Status_ Setpoint                 | 2 bytes | DPT_Value_Temp     | 9.001 | R | т | °C                                                     |
|--------------|----------------------------------|---------|--------------------|-------|---|---|--------------------------------------------------------|
|              | Status_ Humidity                 | 2 bytes | DPT_Value_Humidity | 9.007 | R | т | %                                                      |
| Humidity     | Status_ Humidity                 | 1 byte  | DPT_Scaling        | 5.001 | R | т | %                                                      |
|              | Status_ Humidity Setpoint        | 2 bytes | DPT_Value_Humidity | 9.007 | R | т | %                                                      |
|              | Status_Illumination              | 2 bytes | DPT_Value_Lux      | 9.004 | R | т | lux                                                    |
| Illumination | Status_Illumination Setpoint     | 2 bytes | DPT_Value_Lux      | 9.004 | R | т | lux                                                    |
|              | Status_ Illumination Over Range  | 1 bit   | DPT_Bool           | 1.002 | R | т | 0 – False; 1 – True                                    |
| Control      | Status_ On/Off Button            | 1 bit   | DPT_Switch         | 1.001 | R | т | 0 – Off; 1 - On                                        |
| Control      | Status_ Slide Switch             | 1 bit   | DPT_Switch         | 1.001 | R | т | 0 – Off/Night/PosI; 1 – On/Day/Pos0                    |
| Occurrency   | Status_ Occupancy Button         | 1 bit   | DPT_Occupancy      | 1.018 | R | т | 0 – Not occupied; 1 – Occupied                         |
| Occupancy    | Status_ Occupancy Enablement     | 1 bit   | DPT_Enable         | 1.003 | R | т | 0 – Disable; 1 – Enable                                |
| Contoot      | Status_ Contact State            | 1 bit   | DPT_OpenClose      | 1.009 | R | т | 0 - Open; 1 - Closed                                   |
| Contact      | Status_ Contact State            | 1 bit   | DPT_Window_Door    | 1.019 | R | т | 0 - Closed; 1 - Open                                   |
|              | Status_ Fan Speed Manual/Auto    | 1 bit   | DPT_Bool           | 1.002 | R | т | 0 – Manual; 1 - Auto                                   |
| Fan Speed    | Status_ Fan Speed                | 1 byte  | DPT_Scaling        | 5.001 | R | т | %                                                      |
|              | Status_ Fan Speed                | 1 byte  | DPT_Enumerated     | 5.010 | R | т | 0-Position 0; 1-Position 1; 2-Position 2; 3-Position 3 |
|              | Status_ Fan Speed Stage          | 1 byte  | DPT_Scaling        | 5.001 | R | т | %                                                      |
|              | Status_ Fan Speed Stage          | 1 byte  | DPT_Enumerated     | 5.010 | R | т | 1 - Speed 1; 2 - Speed 2; 3 Speed 3;; 6 Speed 5        |
| Voltoro      | Status_Supply Voltage            | 2 bytes | DPT_Value_Volt     | 9.020 | R | т | mV                                                     |
| voitage      | Status_Supply Voltage Error Code | 1 byte  | DPT_Enumerated     | 5.010 | R | т | Error Code                                             |

# 9 Anhang A – EnOcean Interoperabilität (EEP)

9.1 Von dem ABB KNX/EnOcean Gateway unterstützte EEPs

| EEP        | EEP <sup>7</sup> Beschreibung                                            |
|------------|--------------------------------------------------------------------------|
| [F6-02-xx] | Light and Blind Control                                                  |
| [F6-03-xx] | Light and Blind Control                                                  |
| [F6-04-01] | Position Switch, Home and Office Application (Key Card Activated Switch) |
| [F6-10-00] | Mechanical Handle                                                        |
| [D5-00-01] | Contacts and Switches                                                    |
| [A5-02-xx] | Temperature sensors                                                      |
| [A5-04-01] | Temperature and Humidity Sensor                                          |
| [A5-06-xx] | Light Sensor                                                             |
| [A5-07-xx] | Occupancy Sensor                                                         |
| [A5-08-xx] | Light, Temperature and Occupancy Sensor                                  |
| [A5-09-xx] | Gas Sensor                                                               |
| [A5-10-xx] | Room Operating Panel                                                     |
| [A5-11-xx] | Controller Status                                                        |
| [A5-12-00] | Automated meter Reading (AMR)                                            |
| [A5-20-xx] | HVAC Components                                                          |
| [A5-30-xx] | Digital Input                                                            |
| [A5-37-xx] | Energy Management                                                        |
| [A5-38-xx] | Central Command                                                          |

<sup>&</sup>lt;sup>7</sup> EnOcean Geräte-Profile (EEP) v2.1

### 10 Anhang B - ABB KNX/EnOcean Gateway HMI

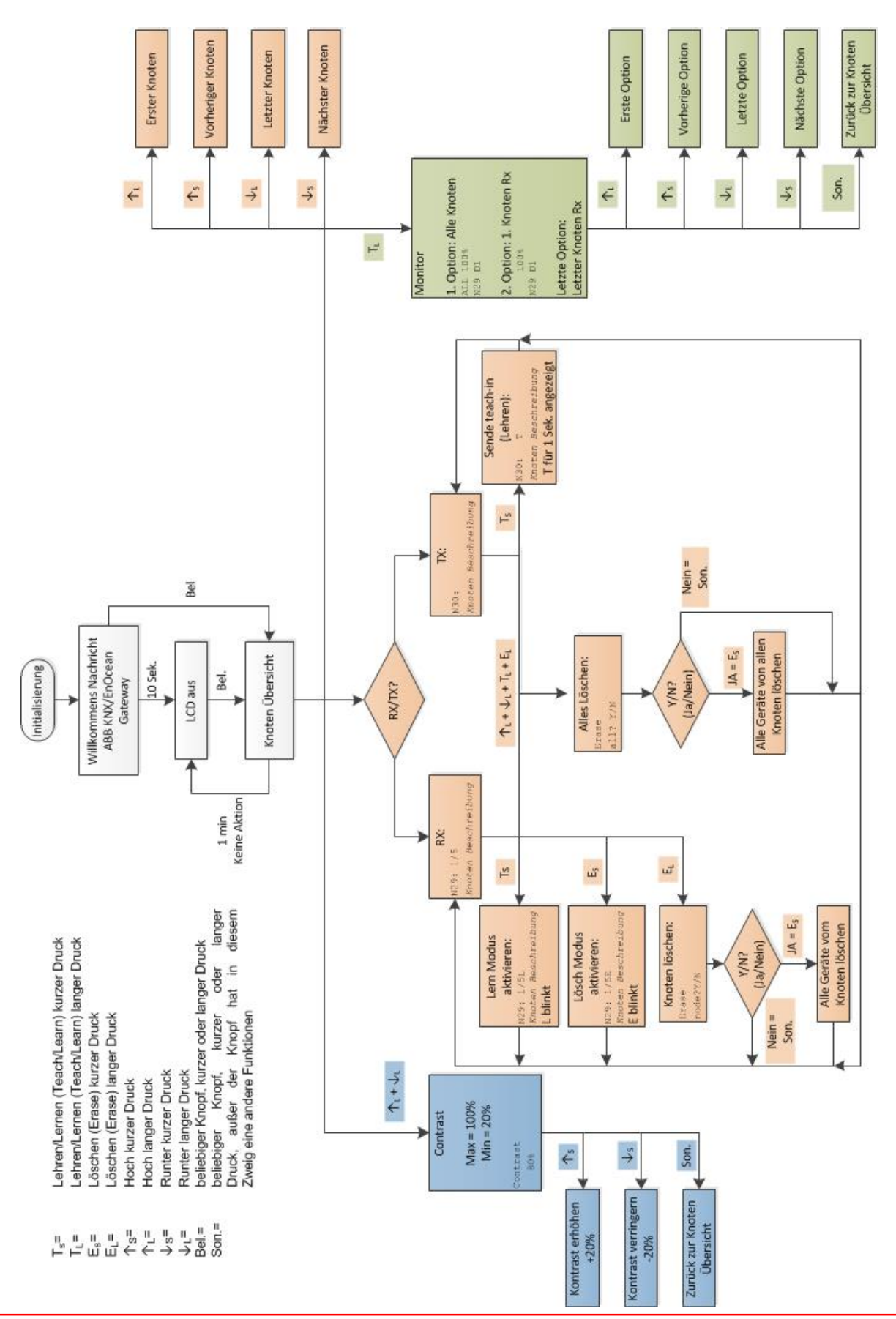

 www.abb.com/knx Technische Helpline / Technical Support 2 +49 (0) 6221 701 434 E-Mail: knx.helpline@de.abb.com

50 / 50

### Kontakt

#### ABB STOTZ-KONTAKT GmbH

Eppelheimer Straße 82 69123 Heidelberg, Deutschland Telefon: +49 (0)6221 701 607 (Marketing) +49 (0)6221 701 434 (KNX Helpline) Telefax: +49 (0)6221 701 724 E-Mail: knx.marketing@de.abb.com knx.helpline@de.abb.com

#### Weitere Informationen und regionale Ansprechpartner: www.abb.com/knx

#### Hinweis:

Technische Änderungen der Produkte sowie Änderungen im Inhalt dieses Dokuments behalten wir uns jederzeit ohne Vorankündigung vor. Bei Bestellungen sind die jeweils vereinbarten Beschaffenheiten maßgebend. Die ABB AG übernimmt keinerlei Verantwortung für eventuelle Fehler oder Unvollständigkeiten in diesem Dokument.

Wir behalten uns alle Rechte an diesem Dokument und den darin enthaltenen Gegenständen und Abbildungen vor. Vervielfältigung, Bekanntgabe an Dritte oder Verwertung seines Inhaltes – auch von Teilen - ist ohne vorherige schriftliche Zustimmung durch die ABB AG verboten.

Copyright© 2014 ABB Alle Rechte vorbehalten

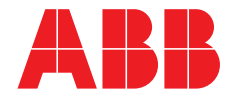